# **POEMS 2.0**

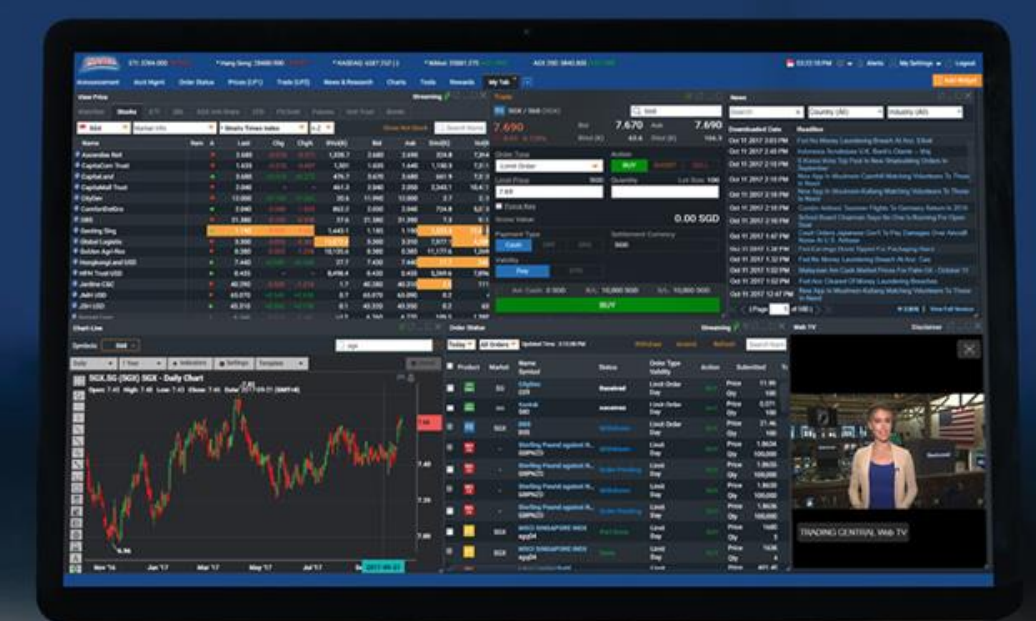

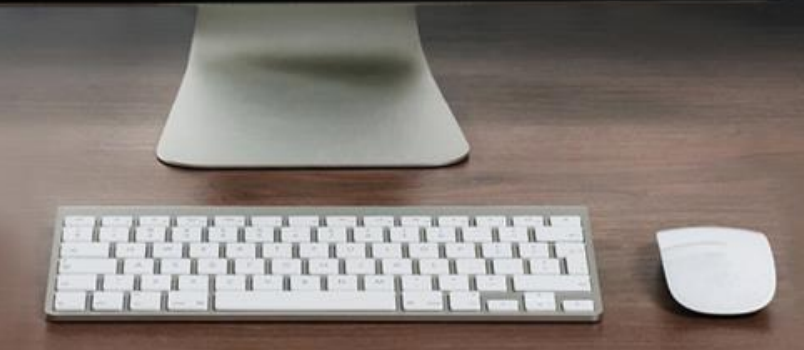

## 目次

03 はじめに 05 概要

#### 市場のモニター方法

- 06 Prices (LP1) 株価
- 07 Watchlists ウォッチリスト
- 10 Chart Live チャートライブ
- 11 Market Depth 板情報
- 12 Time and Sales タイム&セールス / Trade Summary 取引概要
- 13 News and Research ニュース&リサーチ
- 14 Stock Analytics 銘柄分析
- 15 Price Alerts 価格アラート

## 取引の方法

- 18 Trade (LP2) 取引画面
- 19 Submitting a Trade 取引の送信
- 22 Order Status 注文ステータス
- 23 Product and Order Types 商品と注文タイプ
- 24 Recurring Order Type 定期買付注文

#### 口座の管理方法

- 26 Announcements お知らせ
- 27 Account Management 口座管理
- 28 Bank Account Information 銀行口座情報
- 29 Deposit Fund 資金の入金
- 30 e-Statements e-ステートメント
- 31 Live Positions ライブポジション
- 32 Market Data & Rewards 市場データ&特典

## プラットフォームのカスタマイズ

- 33 Workspaces ワークスペース
- 34 Tabs and Widgets タブとウィジェット
- 35 Settings 設定
- 36 Alert Settings アラートの設定

## はじめに POEMS 2.0へのログイン

#### ステップ1: URL https://www.poems.com.sg とタイプする

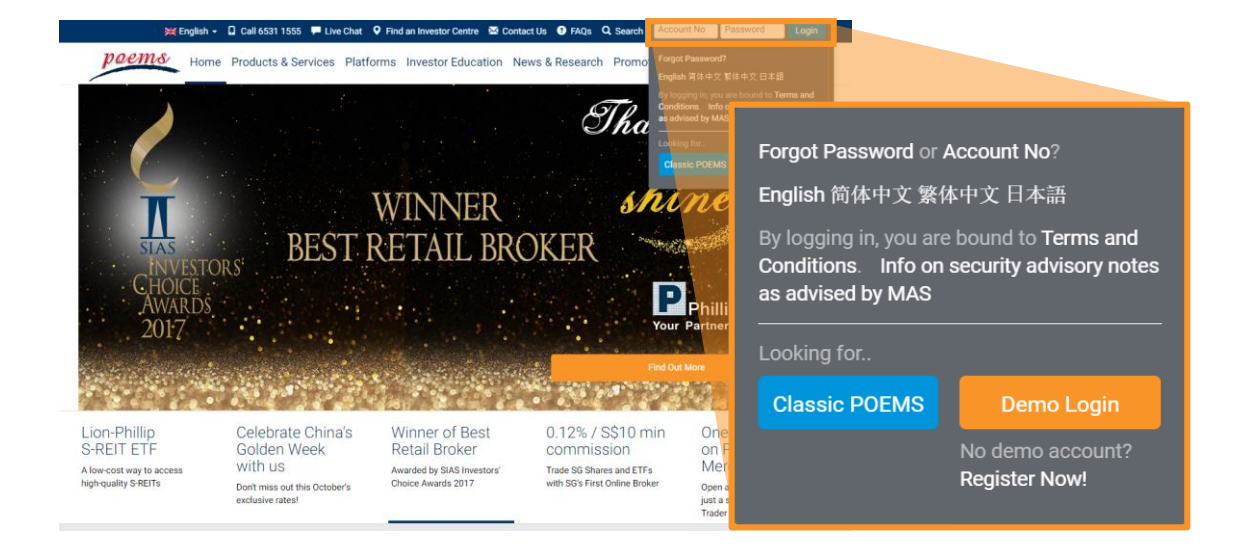

ステップ2: www.poems.com.sgの場合、右上隅にログインの詳細を入力します。 p2.poems.com.sgの場合、提供されたフィールドにログインの詳細を入力します。

#### 互換性チェック

互換性を確認することで、POEMS2.0のパフォーマンスを最大化するために ユーザーのシステムで有効にする必要があるものを特定します。

#### p2.poems.com.sg上で**ブラウザの互換性**をクリックして、システムの互換性 チェックを実行します。

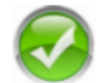

#### **Compatibility Check**

Browser Check This browser is supported for using POEMS 2.0.

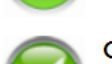

#### Cookies Check

Cookies are enabled.

POEMS 2.0 uses a cookie to keep track of your current session. You must have cookies enabled so we can maintain your current state as you navigate through the system.

Javascript Check

Javascript is enabled.

Almost all the widgets in POEMS 2.0 relies on Javascript for the ability to generate interactive web pages. Javascript would need to be enabled.

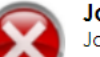

#### Java Check

Java is disabled Enable cookies in **Google Chrome**: (Click <u>here</u> for more information)

- Focus at url bar
- Type 'chrome://plugins/'
- Find 'Java'
- Click Enable
- Refresh the page

#### はじめに

## 既存のPOEMSからウォッチリストをインポートする

(既存のPOEMSクライアントの場合。新規クライアントの場合、ウォッチリストの作成方法については、7ページを参照してください)

|    | Announceme   | nt Ac      | ct Mgmt     | Order    | Status   | Prices     | (LP1) | Trade | (LP | 2)   |
|----|--------------|------------|-------------|----------|----------|------------|-------|-------|-----|------|
|    | View Price F | Price dela | yed 15-30 i | nins foi | counters | with *     |       |       |     |      |
|    | Watchlist    | Stocks     | ETF         |          | SGX Uni  | t Share    | CFD   | FX/G  |     | F    |
|    | Blue Chips   | -          | Save        |          |          |            |       |       |     |      |
|    | Watchlist    |            |             |          |          | L/S        | SBL   | Rem   | А   | Last |
| s  | Blue Chips   |            | <u></u>     |          |          | <u>L/-</u> |       |       |     |      |
| 11 | Watchlist 2A | 4          |             | USD1 C   | FD       | <u>L/S</u> |       | А     |     |      |
| s  | Roland WL1   |            |             |          |          | <u>L/S</u> |       |       |     |      |
| s  | CFD          |            | <u></u>     |          |          | <u>L/-</u> |       |       |     |      |
| s  | Test Watchli | ist        |             |          |          | <u>L/S</u> |       |       |     |      |
| s  | test         |            |             |          |          |            |       |       |     |      |
| R  | Rit          |            |             | against  | Japane   |            |       |       |     |      |
| N  | Fite         |            |             | China R  | enminbi  |            |       |       |     |      |
| s  | Ftfx         |            |             |          |          |            |       |       |     |      |
| s  | Mobile demo  | 0          |             |          |          |            |       |       | ٠   |      |
| s  | Unit Trust W | atchlist   |             |          |          |            |       |       |     |      |
| R  | UTWatchLis   | t          |             |          |          |            |       | -     | -   |      |
|    | Bonds Watc   | hlist      |             |          |          |            |       |       |     |      |
|    | FIWatchList  |            |             |          |          |            |       |       |     |      |
|    | Import Watc  | chlist     |             |          |          |            |       |       |     |      |

ステップ1: Trade(LP2) タブで、 Watchlist サブタブをクリックし、 ドロップダウンリストをクリッ クして、Import Watchlist を選択 します。

ステップ2: 銘柄/ウォッチリス トを左の列(既存の POEMS) から右の列(POEMS 2.0)にド ラッグ&ドロップします。

POEMS 2.0 でウォッチリストを 作成する場合は、7ページに進 んでください。

注: POEMS 2.0のウォッチリストは、POEMS Mobile 2.0と同期されます。 POEMS 2.0でウォッチリストを編集すると、POEMS Mobile 2.0のウォッチリストに影響 し、その逆も同様です。

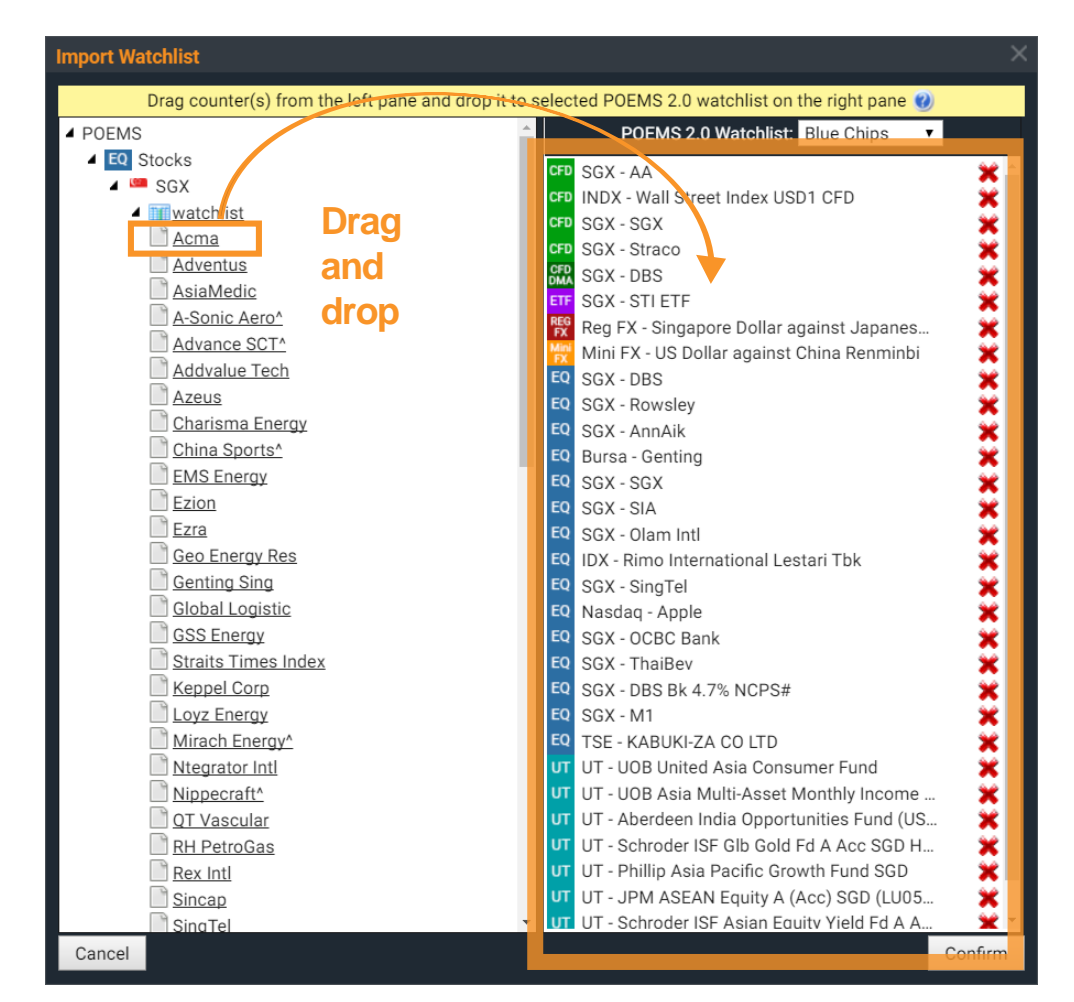

| はじめに                                                                                                   | 4 3 2 5 6 7                                                                                                    |   |
|----------------------------------------------------------------------------------------------------|----------------------------------------------------------------------------------------------------|---|
| 概要                                                                                                    | December       STI: 2510.750 (4.490)       * KLCI: 1473.250 (+15.750)       * Hang Seng: 22961.470 (+171.290)       ASX 200: 5872.200 (+15.600)       * Russian Cash: 17 19.410 (+22.360)       * 11:46.45 PM (*) > (*) Alerts       My Settlings > (*) Logout                                                                                                    |   |
| <ol> <li>メインナビゲーターバー</li> <li>新しいタブの追加 (ワークスペース)</li> <li>銘柄検索</li> <li>高度な検索</li> <li>アラート</li> </ol> | Announcement       Acct Mgmt       Order Status       Prices (LP1)       Trade (LP2)       News & Research       Charts       Tools       Market Data & Rewalds       Fundamental View       Technical View       Technical View                                                                                                    | I |
| <ol> <li>6. 設定</li> <li>7. ログアウト</li> <li>8. 株価情報</li> <li>9. 注文ステータス</li> </ol>                       | <ul> <li></li></ul>                                                                                                    |   |
| 10.取引<br>11. ニュース                                                                                      | Image: Solution of the second control of the second control of the second contex and control of the second control of the s |   |
|                                                                                                    |                                                                                                    |   |

#### 

Prices (LP1) | Watchlists | Chart Live | Market Depth | Time and Sales | Trade Summary | News & Research | Stock Analytics | Price Alerts

## Prices (LP1) / 株価 (LP1) ウォッチリストに登録しているトップ30銘柄すべてのリアルタイム/遅延株価データを表示します。

|   | <b>poems</b> STI: 2510.750 (-4.490) * KLCI: 1473. |                   |       | .250 (+15.750) * Hang Seng: 22961.470 (-171.290) |           |                         |           | 470 (-171.29 | D)            | ASX 200: | ASX 200: 5872.200 (-85.600) |            |                 | * Russian Cash: 1218.360 (-23.410) |            |           |               |
|---|---------------------------------------------------|-------------------|-------|--------------------------------------------------|-----------|-------------------------|-----------|--------------|---------------|----------|-----------------------------|------------|-----------------|------------------------------------|------------|-----------|---------------|
|   | Announcement                                      | Acct Mgmt         | Orde  | r Status                                         | Prices (I | LP1)                    | Trade (LP | 2) Ne        | ws & Research | Charts   | Tools                       | s Marke    | t Data & Reward | s Fundam                           | ental View | / × Tec   | nnical 🤆 🗸 🛨  |
|   | View Price                                        | a                 |       |                                                  |           |                         |           |              |               |          |                             |            |                 |                                    |            | Stre      | aming 🏂 🔿 🗌 🗆 |
| q | Watchlist St                                      | ocks CFD          | ETF   | SBL                                              | d Unit S  | Share                   | FX/Gold   | Futures      | s U f ust     | Bonds    |                             |            |                 |                                    |            |           |               |
|   | 📟 SGX                                             | <b>T</b> op 30 Va | olume |                                                  | Sect      | or                      |           |              | A-Z 🔶         |          |                             |            | h s             | Show Hot Stocl                     | k 📿 Se     | arch Name | / Symbol      |
|   | Name                                              | b                 |       | Rem Ac                                           | ction     | Last                    | Chg       | Chg?         | BVol(K)       | Bid      | Ask                         | SVol(K)    | Vol(K)          | Open                               | Чį         | Low       | Prev Close    |
|   | Mapletree Log                                     | rif (             |       |                                                  | ٠ :       | 2.050                   | +0.130    | +6.770       | 1,411.8       | 2.040    | 2.050                       | 2,648.7    | 314,293.924     | 1.940                              | 2.000      | 1.920     | 1.920         |
|   | ComfortDelGr                                      | D                 |       | <u>CD</u>                                        |           | 1.440                   | -0.060    | -4.000       | 5,922.7       | 1.430    | 1.440                       | 45,696.7   | 255,744.471     | 1.500                              | 1.520      | 1.440     | 1.500         |
|   | 🕖 SPH                                             |                   |       |                                                  |           | 1.280                   | -0.180    | -12.328      | 2,141.5       | 1.270    | 1.280                       | 3,297      | 205,814.333     | 1.450                              | 1.450      | 1.280     | 1.460         |
|   | 📀 Rex Intl                                        |                   |       |                                                  | ٠ (       | 0.155                   | +0.015    | +10.714      | 557.6         | 0.155    | 0.156                       | 2,008.4    | 166,284.8       | 0.141                              | 0.160      | 0.141     | 0.140         |
|   | Sembcorp Ind                                      |                   |       |                                                  |           | 1.360                   | -0.150    | -9.933       | 416.4         | 1.360    | 1.370                       | 913.2      | 115,461.7       | 1.500                              | 1.500      | 1.360     | 1.510         |
| k | 🔊 SATS                                            |                   |       |                                                  | •         | 2.660                   | -0.160    | -5.673       | 1,121.5       | 2.650    | 2.660                       | 8,517.4    | 102,906.9       | 2.790                              | 2.860      | 2.660     | 2.820         |
|   | Broadway Ind'                                     | <b>x</b>          |       |                                                  | ٠ (       | 0.116                   | +0.018    | +18.367      | 270           | 0.115    | 0.116                       | 759        | 96,904.5        | 0.109                              | 0.122      | 0.107     | 0.098         |
|   | 📀 Singtel                                         |                   |       | <u>CD</u>                                        | •         | 2.490                   | -0.020    | -0.796       | 3,631.6       | 2.480    | 2.490                       | 316.8      | 71,375.2        | 2.470                              | 2.500      | 2.460     | 2.510         |
|   | <mark>a.</mark> 商品タイご                             | プの選択              |       |                                                  |           | e.主                     | なセクタ      | ァーのリ         | ストから選         | 択        |                             |            | i.              |                                    |            |           |               |
|   | <b>b.</b> 証券取引所                                   | 所の選択              |       |                                                  |           | <mark>f.</mark> 銘       | 「柄をアル     | レファベ         | ット 順に表        | 読示するド    | ロップ                         | ダウンリ       | スト j.           |                                    |            |           |               |
|   | <b>c.</b> ストリー                                    | ミングとスタ            | マティッ  | ックの切                                             | りり替え      | . g. グローバルウォッチリストに移動 k. |           |              |               |          |                             |            |                 |                                    |            |           |               |
|   | <mark>d.</mark> 取引量、(                             | 直上率、値下            | 「率のト  | ヽップ3                                             | 0銘柄       | <mark>h.</mark> 列       | 」で並べ替     | 替え(個         | 々の列のへ         | ッダーを     | クリッ                         | <b>ク</b> ) |                 |                                    |            |           |               |
|   |                                                   |                   |       |                                                  |           |                         |           |              |               |          |                             |            |                 | ウォッチリ                              | リストに       | 追加する      | ふ銘柄を検索        |

高度な検索機能

アイコンをクリックして銘柄の取引情報を表示 6

Prices (LP1) | Watchlists | Chart Live | Market Depth | Time and Sales | Trade Summary | News & Research | Stock Analytics | Price Alerts

BVc

## Watchlists / ウォッチリスト (銘柄の追加)

#### 方法 1: 銘柄を右 クリックする

ステップ1: Price (LP1) またはTrade (LP2) 内の銘柄を右 クリックして、サ ブメニューを表示 します。

ステップ2: [Add To] に移動して、追 加するウォッチリ ストを選択します。 🗊 S

1 S 1 T

| eemo     | STI: 3292.890 (+1 | 1.600)      | * Hang Se   | ng: 28327. | 630 (-1: | 30.4      |
|----------|-------------------|-------------|-------------|------------|----------|-----------|
| ounceme  | ent Acct Mgmt     | Order Statu | s Price     | es (LP1)   | Trade    | e (LF     |
| w Price  |                   |             |             |            |          |           |
| Watch    | nlist Stocks E    | TF SBL      | SGX Unit    |            | CFD      | F۷        |
| SGX      | SGX Market Info   | 🔻<br>* Stra | its Times I | ndex 🔻 🗚   | -Z 🔻     |           |
| ame      |                   | Rem A       | Last        | Chg        | Chg      | <b>j%</b> |
| GX       |                   | •           | 7.610       |            |          |           |
| А        | Trade SGX         | •           | 10.230      | -0.050     | 0 -0.4   |           |
| ngTel    |                   | <b></b>     | 3.690       |            |          |           |
| PH       | Set Alert         | •           | 2.730       |            |          |           |
| T Engine | Chart-Live        | •           | 3.390       |            |          |           |
| tarHub   |                   | •           | 2.630       |            |          |           |
| naiBev   | Market Depth      | +           | 0.920       |            |          |           |
| 0B       | Time & Sales      |             | 24,360      |            |          |           |
|          | Trade Summary     | Watchlist 1 |             |            |          |           |
|          | Stock Analytics   | Watchlist 2 |             |            |          |           |
|          | ChartWhiz         | Watchlist 3 |             |            |          |           |
|          | Show All          | Watchlist 4 |             |            |          |           |
|          | Trade Unit Share  | Watchlist 5 |             |            |          |           |
|          | Borrow S68 (SBL)  | Watchlist 6 |             |            |          |           |
|          |                   | Watchlist 7 |             |            |          |           |
|          | Add To            | Watchlist 8 |             |            |          |           |
|          |                   | Watchlist 9 |             |            |          |           |

Watchlist 10

| poems          | STI: 3291 | .560 (+0 | ).270)   |         | * Hang Seng    | Seng: 28326.590 (-131.450 |           |            |  |  |
|----------------|-----------|----------|----------|---------|----------------|---------------------------|-----------|------------|--|--|
| Announcement   | Acct N    | /Igmt    | Orde     | r Statu | s Prices       | (LP1)                     | Trade (LF | <b>2</b> ) |  |  |
| View Price     |           |          |          |         |                |                           |           |            |  |  |
| Watchlist Sto  | cks       | ETF      |          | SGX     | Unit Share     | CFD                       | FX/Gold   |            |  |  |
| 🕮 SGX 🔹        | SGX       | Market I | nfo      |         | 🔻 \star Strait | s Times I                 | ndex      |            |  |  |
| Name           |           |          | Ren      | n A     | Last           | Chg                       | Chg%      | B١         |  |  |
| SATS           |           |          |          |         | 4.650          | -0.020                    | -0.428    |            |  |  |
| Sembcorp Ind   |           |          |          |         | 3.110          |                           |           |            |  |  |
| SGX            | +\        | NATCHLI  | ST —     | +       | 7.610          | -0.010                    | -0.131    |            |  |  |
| SIA            |           | W        | atchlist |         | 10.220         |                           | -0.583    |            |  |  |
| SingTel        |           | 10/      | atchliet | າ       | 3.680          | -                         |           |            |  |  |
| SPH            |           |          |          | 2       | 2.730          |                           |           |            |  |  |
| ST Engineering |           | W        | atchlist | 3       | 3.380          | -0.010                    | -0.294    |            |  |  |
| StarHub        |           | W        | atchlist | 4       | 2.630          |                           |           |            |  |  |
| ThaiBev        |           | W        | atchlist | 5       | 0.920          |                           |           | 4          |  |  |
|                |           | W        | atchlist | 6       | ~ ~ ~ ~ ~      |                           |           |            |  |  |
|                |           | W        | atchlist | 7       |                |                           |           |            |  |  |
|                |           | W        | atchlist | 8       |                |                           |           |            |  |  |
|                |           | W        | atchlist | 9       |                |                           |           |            |  |  |
|                |           | 14/      | atabliat | 10      |                |                           |           |            |  |  |

#### 方法 2: ホバーして [+WATCHLIST]を クリック

ステップ1:マウスを 銘柄の上に移動します。

ステップ2:[+ウォッ チリスト] ボタンを クリックして、追加 するウォッチリスト を選択します。

Prices (LP1) | Watchlists | Chart Live | Market Depth | Time and Sales | Trade Summary | News & Research | Stock Analytics | Price Alerts

## Watchlists / ウォッチリスト (銘柄の追加)

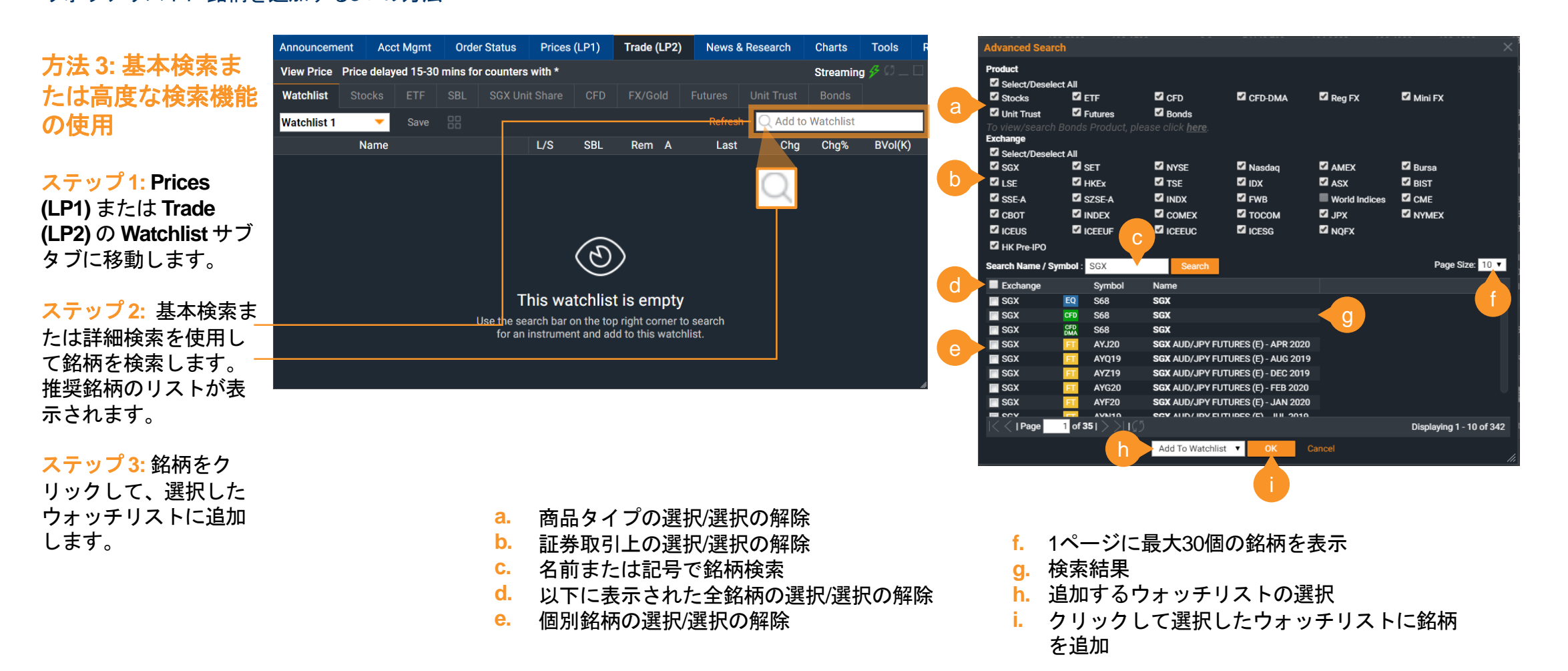

Prices (LP1) | Watchlists | Chart Live | Market Depth | Time and Sales | Trade Summary | News & Research | Stock Analytics | Price Alerts

Quantity

#### Watchlists / ウォッチリスト 列の追加/削除 列の再配置 (カスタマイズ) サブメニューの列ヘッダーを右 列をクリック&ドラッグし、順序を並べ クリックして列を編集します。 替えます。 列を再配置してカスタマイズします。 STI: 2510.750 (-4.490) \* KLCI: 1473.250 (+15.750) \* Hang Seng: 22961.470 (-1 \* Russian Cash: 1218.36<mark>0 (-23.410</mark>) ASX 200: 5872.200 (-85.600) Acct Mamt Order Status Prices (LP1) Trade (LP2) News & Research Charts Tools Market Data & Rewards Fundamental View Technical View 最近追加された銘柄 Streaming 🔗 🔘 \_ View Price Price delayed 15-30 mins for counters with \* の位置 Watchlist CFD FX/Gold Future Unit Trust デフォルトでは. Q D05 Watchlist 10 -ウォッチリストに追加 Rem A Last/Ind.... Name L/S SBL Bid Ask SVol(K) Cha Cha% BVol(K) された新しい銘柄は最 HKEx \* Landing Intl Development Ltd 0.122 後の行に表示されます。 SGX EQ SPH 2.730 530.7 2.730 2.740 573.7 Mini FX Canadian Dollar against Swiss Fr... 0.7802 0.7799 REG FX Australian Dollar against Canadia... Reg FX 0.9730 0.9725 銘柄の行をクリック& INDX CFD Gold USD1 CFD 1282.99 <u>L/S</u> +8.18ドラッグして、順序を JPX FT NIKKEI 225 並べ替えます。 UΤ UT UOB United Japan Growth Fd 1.6380 SGX EQ **Raffles Medical** 1.120 1.120 1.125 146.7 39.9 EQ SGX SingTel 3.680 1.071 3.680 3.690 2,231.1 SGX EQ DBS 24.6 21.470 16 21.450 21.470 ٠ SGX SGX 7.610 96 7.610 7.620 19.5 Reg FX/Bullion AUDCAD Mini FX/Bullion CADCHF CFD SGX BTJ ウォッチリストの表示 SŚ Australian Dollar against Canadian Do... Canadian Dollar against Swiss France A-SonicAero の変更 Ask Bid Ask Bid Ask Bid 0.9725 パネルビューに切り替え <sup>0.97</sup>31 <sup>0.78</sup>00 0.78**03** 0.191 0.210 ます。 Н: -L: 0.7792 L: -L: 0.9716 H: 0.9753 H: 0.7806 6 3 1 🚔 X 10K 1 🚔 X 100K 0 🌲

Quantity

Quantity

#### 9

Prices (LP1) | Watchlists | Chart Live | Market Depth | Time and Sales | Trade Summary | News & Research | Stock Analytics | Price Alerts

## Chart Live / チャートライブ リアルタイムストリーミングチャート、カスタマイズ可能な設定、テクニカルインジケーター

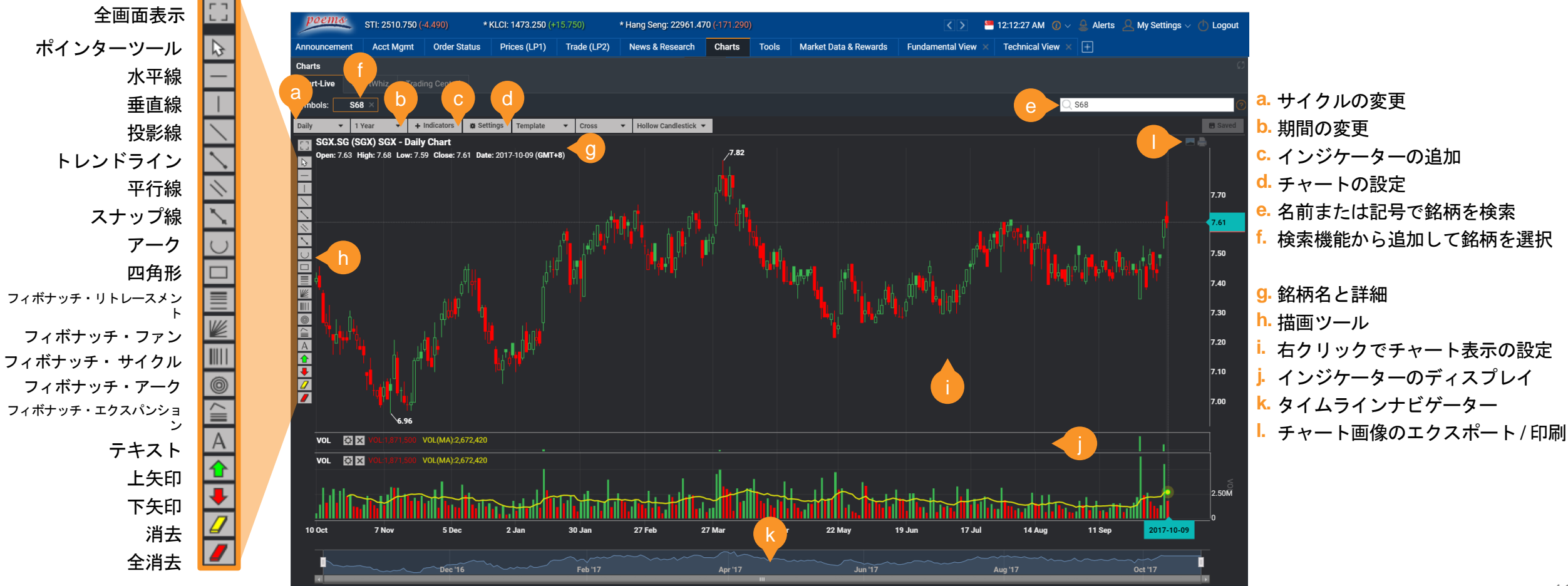

在、SGXでのみ利

用可能です。

Prices (LP1) | Watchlists | Chart Live | Market Depth | Time and Sales | Trade Summary | News & Research | Stock Analytics | Price Alerts

## Market Depth / 板情報 SGX およびHKEx での取引の売買価格の全リストを表示します。

|                   | 😨 Market [ | Depth - Google Ch | rome  |             |               | ) ×   |
|-------------------|------------|-------------------|-------|-------------|---------------|-------|
| 板情報ウィンドウ          | <b>A</b>   |                   | ′Mar  | ketDepth/Ma | arketDepth?st | ockC  |
| を開く               | Q Search   | Name / Symbol ┥   | a     |             |               | Trade |
|                   | SGX / S68  | (SGX)             |       |             |               |       |
| ステップ1: [Prices    | Ords       | BVol              | Bid   | Ask         | SVol          |       |
| (LP1)] または [Trade | 6          | 12,900            | 8.280 | 8.290       | 3,200         |       |
| (IP2)1内の特定の銘      | 9          | 110,800           | 8.270 | 8.300       | 2,500         |       |
|                   | 29         | 82,600            | 8.260 | 8.310       | 6,700         |       |
| 枘を石クリックして、        | 54         | 192,400           | 8.250 | 8.320       | 5,000         |       |
| サブメニューを表示         | 14         | 13,200            | 8.240 | 8.330       | 55,000        |       |
|                   | 13         | 55,200            | 8.230 | 8.340       | 175,900       |       |
| しより。              | 9          | 15,600            | 8.220 | 8.350       | 81,300        |       |
|                   | 14         | 112,600           | 8.210 | 8.360       | 80,700        |       |
| ステッノ2: [Market    | 100        | 186,700           | 8.200 | 8.370       | 51,200        |       |
| Depth ]または[Show   | 11         | 12,800            | 8.190 | 8.380       | 102,400       |       |
|                   | 41         | 90,300            | 8.180 | 8.390       | 20,200        |       |
|                   | 13         | 19,100            | 8.170 | 8.400       | 64,200        |       |
| [Market Depth]ウィ  | 18         | 23,400            | 8.160 | 8.410       | 82,600        |       |
| ンドウまたは選択し         | 92         | 198,000           | 8.150 | 8.420       | 33,000        |       |
|                   | 18         | 91,600            | 8.140 | 8.430       | 24,800        |       |
| たカワンダーを表示         | 43         | 51,600            | 8.130 | 8.440       | 10,300        |       |
| します。              | 27         | 45,000            | 8.120 | 8.450       | 43,500        |       |
|                   | 21         | 96,300            | 8.110 | 8.460       | 26,200        |       |
| * ÷ [[            |            | 207,900           | 8.100 | 8.470       | 12,500        |       |
| ;±:[⊏nnancea      | d          | 22,500            | 8.090 | 8.480       | 23,200        |       |
| Market Depth]/よ現  |            |                   |       |             |               |       |

a. SGX/HKExの銘柄を検索して板情報を表示

- b. さまざまな株価での売買数量
- c. 新しい取引ウィンドウを開く
- d. 各株価\*での売買数量を合計した買/売注文の数

#### 板情報の購読

ステップ1: [Market Data & Rewards] タブで、[New Subscriptions] をクリックしま

| poems            | STI: 2                | 510.750 (- <mark>4.490</mark> | ) * KLCI:    | * KLCI: 1473.250 (+15.750) * Hang Seng: 22961.470 (-171.290) ASX 200: 5872 |                  |                 |        |       |                       |  |  |  |
|------------------|-----------------------|-------------------------------|--------------|----------------------------------------------------------------------------|------------------|-----------------|--------|-------|-----------------------|--|--|--|
| Announcement     |                       | Acct Mgmt                     | Order Status | Prices (LP1)                                                               | Trade (LP2)      | News & Research | Charts | Tools | Market Data & Rewards |  |  |  |
| Market Data & Re | Market Data & Rewards |                               |              |                                                                            |                  |                 |        |       |                       |  |  |  |
| New Subscription | IS I                  | My Subscriptior               |              |                                                                            | ly Asked Questio |                 |        |       |                       |  |  |  |

ステップ 2: HKEx の板情報については [Hong Kong Stock Exchange Live Price + Market Depth] を、SGXの板情報については [SGX Market Depth Access - 20Q (Per Month)]を購読してくださ

| BURSA Live Price (Non-Professional)                   | S\$3.00   | 0 points 🔳 🔍 🔻       |
|-------------------------------------------------------|-----------|----------------------|
| BURSA Live Price (Professional)                       | S\$30.00  | N/A <u>Agreement</u> |
| ng Kong Stock Exchange Live Price + Market Depth      | S\$45.00  | 1000 points 🗹 🔹 🔻    |
| SET Live Price (Non-Professional)                     | S\$3.00   | 0 points 🔳 🔍 🔻       |
| SET Live Price (Professional)                         | S\$25.00  | N/A <u>Agreement</u> |
| US - NASDAQ Live Price (Non-Professional)             | S\$6.00   | 0 points 🔳 🔍 🔻       |
| US - NASDAQ Live Price (Professional User)            | S\$35.00  | N/A                  |
| <u>US - NYSE Live Price (Non-Professional)</u>        | S\$6.00   | 0 points 🔳 🔍 🔻       |
| <u> US - NYSE Live Price (Professional Users)</u>     | S\$45.00  | N/A                  |
| <u> US - NYSE MKT Live Price (Non-Professional)</u>   | S\$6.00   | 0 points 🔳 🔍 🔻       |
| <u> US - NYSE MKT Live Price (Professional Users)</u> | S\$35.00  | N/A                  |
| 🖬 Magazine                                            |           |                      |
| Service                                               |           |                      |
| POEMS View (6 months)                                 | S\$510.00 | 6750 points 🔳        |
| <u> SX Market Depth Access - 20 Q (Per Month)</u>     | S\$21.40  | 750 points 🔳 🔍 🔻     |
| SMS Order Alert (Per SMS)                             | S\$0.00   | 5 points 🔳           |

注:特典の利用詳細 については、26ペー ジを参照してくださ い。

#### マーケットのモニター方法

Prices (LP1) | Watchlists | Chart Live | Market Depth | Time and Sales | Trade Summary | News & Research | Stock Analytics | Price Alerts

## Time and Sales / タイム&セールス

特定銘柄の約定時間と取引データを表示します。

| 👂 Time & Sales - (    | Google Chrome    |              | - L X        |
|-----------------------|------------------|--------------|--------------|
| â .                   |                  |              |              |
| C Search Name /       | Symbol a         |              | Trade        |
| <b>GX / S68</b> (SGX) |                  |              |              |
| pdated Time           | 17:07:40 on 29 M | 1ay 2020     |              |
| ay High               | 8.510            | Day Low      | 8.130        |
| et Change             | +0.130           | Last Done    | 8.280        |
| otal Value            | 127,176,088      | Total Vol(K) | 15,306       |
| Time                  | Price            | Trade Size   | Туре         |
| 15:55:53              | 8.310            | 2,000        | Buy Up       |
| 15:55:50              | 8.305            | 400,000      | Married Deal |
| 15:55:47              | 8.310            | 300          | Buy Up       |
| 15:55:46              | 8.310            | 700          | Buy Up       |
| 15:55:28              | 8.310            | 400          | Buy Up       |
| 15:55:28              | 8.310            | 300          | Buy Up       |
| 15:55:28              | 8.310            | 100          | Buy Up       |
| 15:55:28              | 8.310            | 100          | Buy Up       |
| 15:55:28              | 8.310            | 100          | Buy Up       |
| 15:55:28              | 8.310            | 200          | Buy Up       |
| 15:55:27              | 8.310            | 100          | Buy Up       |
| 15:55:27              | 8.310            | 100          | Buy Up       |
| 15:55:17              | 8.310            | 100          | Buy Up       |
| 15:55:17              | 8.310            | 200          | Buy Up       |
|                       |                  |              |              |

| 銘柄を検索して、約定時間と |
|---------------|
| 取引情報を表示する     |
| 選択された銘柄の毎日の取引 |
| 概要/情報         |

- . 新しい取引ウィンドウを開く
  - a. SGX 銘柄を検索して、取引概 要を表示
  - <mark>b.</mark> 銘柄の取引データ
  - **c.** 新しい取引ウィンドウを開く
  - d. 取引分布グラフの表示

#### Trade Summary / 取引概要 さまざまな価格帯で取引されている取引量から株式の動きを示 します。

| 😨 Trade Summar             | y - Google Chrom                                           | e                   | —         |                   | $\times$ |  |  |
|----------------------------|------------------------------------------------------------|---------------------|-----------|-------------------|----------|--|--|
| â                          |                                                            |                     |           |                   |          |  |  |
| Q Search Name              | (                                                          | С                   | Trade     |                   |          |  |  |
| <b>SGX / S68</b> (SGX      | .)                                                         |                     |           | Display           | Chart: 🔽 |  |  |
| Updated Time               | 18:26:43 on 29                                             | May 2020            |           |                   |          |  |  |
| Weighted AVG<br>Price      | 8.3089                                                     | Last Do             | one Price |                   | 8.280    |  |  |
| Spread / Price<br>Ratio    | 0.0012                                                     | ade Size            |           | 1,260             |          |  |  |
| Price                      | Trade                                                      | Volume              | l         | Bid               | Ask      |  |  |
| 8.130                      | 221                                                        |                     | 25,1      | 00                | 0        |  |  |
| 8.140                      | 48                                                         |                     | 1,2       | 200               | 35,900   |  |  |
| 8.150                      | 29                                                         |                     | 4,9       | 00                | 15,100   |  |  |
| 8.160                      | 23                                                         |                     | 19,8      | 800               | 3,500    |  |  |
| 8.170                      | 33                                                         |                     | 12,7      | 00                | 61,000   |  |  |
| 8.180                      | 117                                                        |                     | 59,1      | 00                | 39,000   |  |  |
|                            | < $<$ Page                                                 | e 1 of 2            | 2 > >     |                   |          |  |  |
| _                          | Blocks                                                     | Bid                 | -         | Ask               |          |  |  |
|                            | sk: 94,500<br>id: 291,400<br>olume: 3,400,300<br>rade: 991 |                     |           |                   |          |  |  |
| 268 3014<br>92 8 270 8 280 | 8 285 8 290                                                | 270<br>471<br>8 300 | 8 305 8 3 | 43<br>68<br>310 8 | 315      |  |  |

Prices (LP1) | Watchlists | Chart Live | Market Depth | Time and Sales | Trade Summary | News & Research | Stock Analytics | Price Alerts

## News & Research / ニュース&リサーチ

さまざまなニュースソースや弊社の専門家による調査レポートから収集された最新ニュースを提供します。

#### ニュース (FACTIVA を搭載)

国または業界ごとに特定銘柄のニュースを検索/ フィルタします。ニュースには、株式、経済、配 当のニュース、アナリストの評価、注目株が含ま れます。

| Announcement 1       | Acct Mgm | it Order S   | Status P   | rices (LP1)    | Trade (LP2)          | News & Research         | Charts Tools       | Market Data & Rewards             | Fundamental View X | Technical View × | ±                  |         |
|----------------------|----------|--------------|------------|----------------|----------------------|-------------------------|--------------------|-----------------------------------|--------------------|------------------|--------------------|---------|
| News & Research      |          |              |            |                |                      |                         |                    |                                   |                    |                  |                    |         |
| Research Report      |          | s News       | Web TV     | FTFX News      |                      | nfo Market Watch        |                    |                                   |                    |                  |                    |         |
| All Headlines        |          | Search:      |            |                | × Sou                | irce: All               |                    | <ul> <li>Industry: All</li> </ul> | Ŧ                  | Country: All     | ~                  |         |
| Stock News           |          | Downloaded   | Date       | News Headli    | nes                  |                         |                    |                                   | Source             |                  |                    |         |
| Corporate News       |          | May 30 2020  | 0 12:39 AM | Powell: Fed 1  | o Soon Begin 'C      | hallenging' Main Street | Lending            |                                   | Associated Pre     | ss Newswires     |                    |         |
|                      |          | May 30 2020  | ) 12:24 AM | Ireland's Reta | ail Sales In April I | Record Largest Monthl   | y Drop In 11 Years | Xinhua News A                     | Xinhua News Agency |                  |                    |         |
| May 30 2020 12:24 AM |          |              |            | Xinhua Asia-   | Pacific News Su      | nmary At 1600 Gmt, M    | lay 29             |                                   | Xinhua News A      | gency            |                    |         |
|                      |          | May 30 2020  | ) 12:24 AM | French Gdp [   | own 5.3 Pct In 0     | )1: Insee               |                    | Xinhua News A                     | gency              |                  |                    |         |
|                      |          | May 30 2020  | ) 12:24 AM | Gwadar Port    | To Boost Pakist      | an-Afghanistan Trade: / | Afghan Envoy       | Xinhua News A                     | gency              |                  |                    |         |
|                      |          | May 30 2020  | ) 12:24 AM | European Ve    | g Oil Pm, Palm &     | Lauric Oil Prices - May | 29                 | Dow Jones Institutional News      |                    |                  |                    |         |
|                      |          | May 30 2020  | ) 12:24 AM | Court Finds I  | or Media, Overru     | Iles Old Right-To-Know  | Decision           |                                   | Associated Pre     | ss Newswires     |                    |         |
|                      |          | May 30 2020  | ) 12:24 AM | Weinstein Ra   | ped Me In 1994       | At Age 17, Woman Say    | rs In Lawsuit      | Associated Pre                    | ss Newswires       |                  |                    |         |
|                      |          | May 30 2020  | ) 12:09 AM | India's Gdp G  | rowth Slows To       | 11-Year Low Of 4.2 Per  | cent In 2019-20    |                                   | Xinhua News A      | gency            |                    |         |
| May 30 2020 12:09 AM |          |              |            | 1St Ld-Write   | hru: China Firml     | / Opposes Canada Jud    | lge Ruling On Meng | n Xinhua News A                   | gency              |                  |                    |         |
|                      |          | Mav 30 2020  | 0 12:09 AM | China Releas   | es Full Text Of G    | overnment Work Repo     |                    |                                   | Xinhua News A      | aencv            |                    |         |
|                      |          | < $<$   Page | e 1 of 5   | 529   > >      |                      |                         |                    |                                   |                    |                  | 中文新闻   View Compac | Version |

| Announcement 1      | Acct Mgmt On    | der Status Prices (LP1) T     | rade (LP2)      | News & Research | Charts  | Tools      | Market Data & Rewards                 | Fundamental View $	imes$     | Technical View    | v × +                 |                |              |               |
|---------------------|-----------------|-------------------------------|-----------------|-----------------|---------|------------|---------------------------------------|------------------------------|-------------------|-----------------------|----------------|--------------|---------------|
| News & Research     |                 |                               |                 |                 |         |            |                                       |                              |                   |                       |                | C            | Disclaimer 🔿  |
| Research Report     | k Analytics Ne  | WS WED IV FIFX NEWS           | Company inf     | o Market Watch  | Economi | c Calendar |                                       |                              |                   |                       |                |              |               |
| Singapore Hong Kong |                 |                               |                 |                 |         |            |                                       |                              |                   |                       |                |              |               |
| CATEGORY            | Research Covera | ge                            |                 |                 |         |            |                                       |                              |                   |                       |                |              |               |
| Research Coverage   | Name / Symbol:  | Q Search Name / Symbol        | Industry:       |                 |         | Rar        | nge Filter: -                         | ▼ Go                         |                   |                       |                |              |               |
| Morning Note        | Date            | Industry                      | Name            |                 |         |            | Description                           |                              |                   | Analyst               | Recommendation | Target Price | Add           |
|                     | May 27 2020     | Property                      | Dasin Reta      | iil Tr          |         |            | Dasin Retail Trust - Recov            | ery underway                 |                   | Phillip Research Team | Accumulate     | 0.91         |               |
| Market Monitor      | May 26 2020     | Transport/Storage/Communicati | ions ComfortDe  | elGro           |         |            | ComfortDelGro Corp Ltd -              | Pain everywhere              |                   | Paul Chew             | Neutral        | 1.5          |               |
| Strategy Report     | May 20 2020     | Property                      | PropNex         |                 |         |            | PropNex Ltd - Earnings al             | most tripled but outlook c   | loudy             | Paul Chew             | Buy            | 0.6          |               |
| Sector Pepart       | May 18 2020     | Manufacturing                 | ThaiBev         |                 |         |            | Thai Beverage PLC - Dry s             | pell in watering hole        |                   | Paul Chew             | Buy            | 0.82         |               |
| Sector Report       | May 15 2020     | Property                      | EC World F      | Reit            |         |            | EC World REIT - Income v              | isibility from master lease  |                   | Natalie Ong           | Buy            | 0.77         |               |
| Others              | May 15 2020     | Property                      | IREIT Glob      | al              |         |            | IREIT GLOBAL - Visibility             | amidst uncertainty           |                   | Tan Jie Hui           | Buy            | 0.77         |               |
|                     | May 11 2020     | Property                      | CapitaLand      | d               |         |            | CapitaLand Limited - Buil             | ding resilience and looking  | for opportunities | Natalie Ong           | Buy            | 3.94         |               |
|                     | May 11 2020     | Transport/Storage/Communicati | ions NetLink NE | BN Tr           |         |            | NetLink NBN Trust - Stabi             | lity at the core             |                   | Paul Chew             | Accumulate     | 1.03         |               |
|                     | May 11 2020     |                               | Venture         |                 |         |            | Venture Corporation Limi              | ted - Disruption filled quar |                   | Paul Chew             | Accumulate     | 16.6         |               |
|                     | May 11 2020     | Finance                       | UOB             |                 |         |            | United Overseas Bank Lin              | nited - Brace for tougher ti | mes ahead         | Tay Wee Kuang         | Accumulate     | 20.7         |               |
|                     | May 11 2020     | Finance                       | OCBC Ban        | k               |         |            | Oversea-Chinese Banking<br>allowances | Corp Ltd - Weighed down      | by insurance and  | Tay Wee Kuang         | Accumulate     | 9.14         |               |
|                     | May 8 2020      | Property                      | Ascott Tru      | st              |         |            | Ascott Residence Trust -              | Doing well, all things cons  | sidered           | Natalie Ong           | Buy            | 1.17         |               |
|                     | May 8 2020      | Transport/Storage/Communicati | ions StarHub    |                 |         |            | StarHub Limited – Less ti             | avel hurts the business      |                   | Paul Chew             | Neutral        | 1.45         |               |
|                     | May 8 2020      | Property                      | Ascott Tru      | st              |         |            | Ascott Residence Trust -              | Doing well, all things cons  | sidered           | Natalie Ong           | Buy            | 1.17         |               |
|                     | < $<$   Page    | 1 of 17 I > >  I ( )          |                 |                 |         |            |                                       |                              |                   |                       |                | Displaying   | 1 - 30 of 483 |

#### 調査レポート

シンガポール、香港、タイ、米 国、その他の地域のリサーチを 表示します。

Prices (LP1) | Watchlists | Chart Live | Market Depth | Time and Sales | Trade Summary | News & Research | Stock Analytics | Price Alerts

### Stock Analytics / 銘柄分析 Phillip の銘柄分析では、上場企業のファンダメンタルズ、評価、

および経営成績に関する洞察を提供します。

#### » 重要な株式のファンダメンタルズ

#### »事業概要

- » 財務データの要約
- »ダウジョーンズからの最新のニュースヘッドライン
- >>財務諸表/投資家向け広報活動へのリンク
- » Recogniaからのテクニカル分析チャート

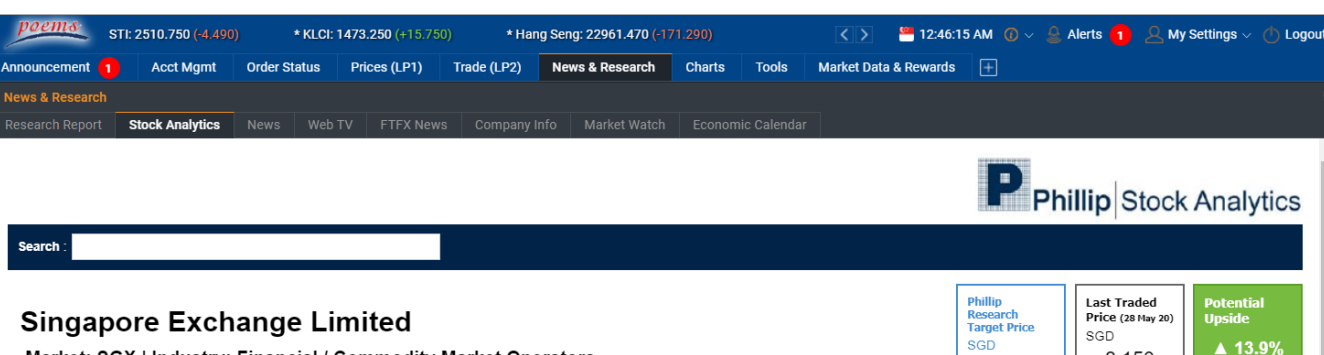

#### Market: SGX | Industry: Financial / Commodity Market Operators

#### Company Links

 Corporate History/Profile 
 Employment Opportunities 
 Executives 
 Financial Information 
 Home Page Investor Relations 
 · News Releases 
 · Products/Services

| Basic Stock Information Ø                   |              |                                   | ▶ Glossary |
|---------------------------------------------|--------------|-----------------------------------|------------|
| Stock Data                                  |              | Margin                            |            |
| Market Capitalization (SGD 'mil)            | 8,733.89     | Gross Margin (TTM) (%)            |            |
| Common Shares Outstanding ('mil)            | 1,070.0250   | Operating Profit Margin (TTM) (%) | 52.80      |
| 52 Week High (SGD) (22/04/2020)             | 10.720       | Net Profit Margin (TTM) (%)       | 44.47      |
| 52 Week Low (SGD) (31/05/2019)              | 7.330        |                                   |            |
| 52 Week Return (%)                          | 9.103        | Dividend <sup>§</sup>             |            |
| Average Volume ('mil)                       | 5.5328       | Annual Dividend per share (SGD)   | 0.3000     |
| Beta                                        | 0.48         | Dividend Yield (TTM) (%)          | 3.68       |
| Financial strength                          |              | Dividend Yield (Annual) (%)       | 3.68       |
|                                             |              | Payout Ratio (TTM) (%)            | 70.64      |
| Current Ratio                               | 1.57         | 3-Year Growth Rate (%)            | 2.33       |
| Quick Ratio<br>Long Term Debt to Equity (%) | -            | Valuation                         |            |
| Total Debt to Equity (%)                    | -            | Historical P/E Ratio              | 22.38      |
| Interest Coverage Ratio (TTM)               | 103.00       | P/E Ratio (TTM)                   | 19.27      |
| Free Cash Flow to Firm (TTM) (SGD           | 'min) 447.94 | P/BV (latest interim)             | 8.05       |
|                                             |              | BVPS (latest interim) (SGD)       | 1.0130     |
|                                             |              | EPS TTM (SGD)                     | 0.4230     |

#### Financial Summary

BRIEF: For the nine months ended 31 March 2020, Singapore Exchange Limited revenues increased 17% to SP\$774.3M. Net income increased 22% to SP\$350.7M. Revenues reflect Market data increase of 20% to SP\$38.6M. Connectivity increase of 5% to SP\$46.7M. Net income benefited from System maintenance and rental decrease of 15% to SP\$47.2M (expense), Other revenue including interest income increase of 28% to SP\$13.1M (income).

#### Summarized Financial Statement

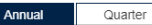

Standarized in SGD 'mln

Business Summary

Singapore Exchange Ltd is a Singapore-based market infrastructure. The Company operates equity, fixed income and derivatives markets. It operates through three business units: Fixed Income, Currencies and Commodities: Equities (Cash and Derivatives); and Data. Connectivity and Indices. It provides listing, trading, clearing, settlement, depository and data services. The Equities and Fixed Income unit comprises issuer services, securities trading and clearing, and post trade services. It provides derivatives trading and clearing services membership and collateral management. It also offers market data and connectivity service. Fixed income includes retail fixed income securities and wholesale fixed income securities. Its market data services include real-time data feeds, post trade data feeds, news and corporate actions and data services for listed companies

9.280

8.150

#### Research Report

Tay Wee Kuang, Phillip Securities Research 27 April 2020: Neutral - Singapore Exchange Limited - Thriving on volatility Tay Wee Kuanng, Phillip Securities Research 31 January 2020: Neutral - Singapore Exchange Limited - Deliberate Efforts to Grow

#### Technical Analysis

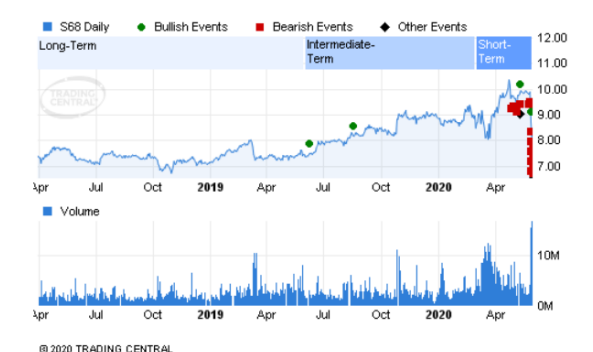

Prices (LP1) | Watchlists | Chart Live | Market Depth | Time and Sales | Trade Summary | News & Research | Stock Analytics | Price Alerts

## Price Alerts / 価格アラート

どこにいても、どのプラットフォームを選択してもアラートを受信できます。デスクにいる時にはポップアップ通知で価格の変更が通知され ます。旅行中も問題ありません。モバイルプッシュ通知で最新情報を入手できます。

#### 価格アラートのメリット

#### » 無料です!

価格アラートはあなたに無料のサービスです。 費用や特 典ポイントは必要ありません!

#### »プラットフォーム間で同期されます

価格アラートは、POEMS 2.0とPOEMS Mobile 2.0の間で 自動的に同期されます。

#### »サブスクリプションは不要です

価格アラートは自動的にオンになります。アラートを設定 するだけで準備が整います。

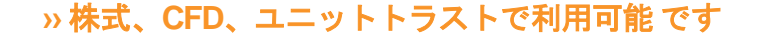

\*価格アラートは、SGX、NYSE、NASDAQ、AMEX、BURSA、 LSE、HKEX、TSE、SSE-A、SZSE-Aの取引所で利用できます。

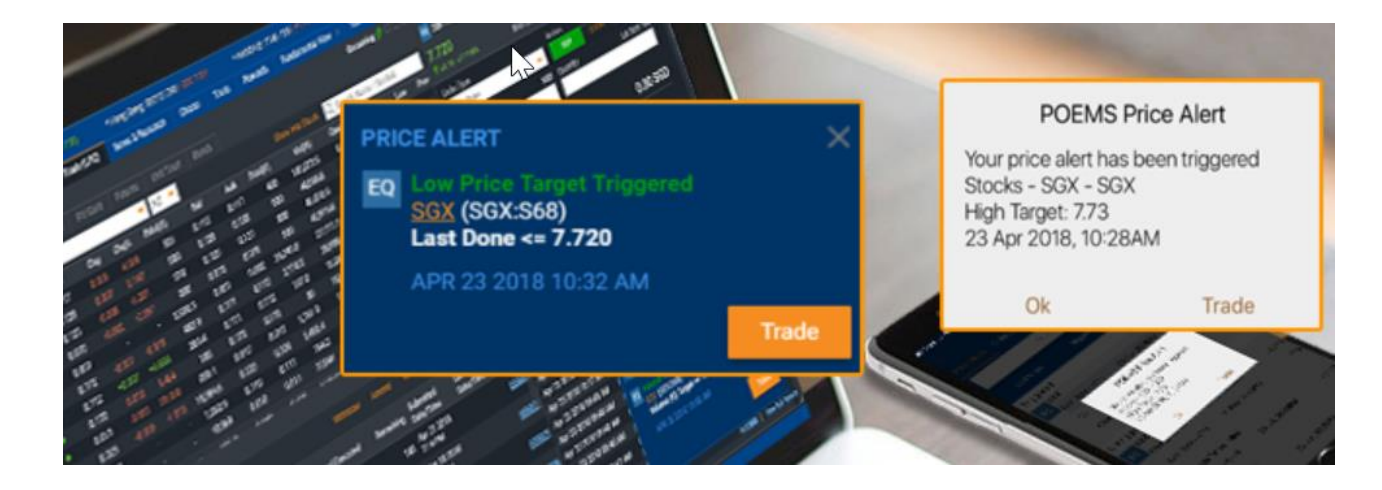

#### 価格アラートは以下の方法で受け取ることができます。

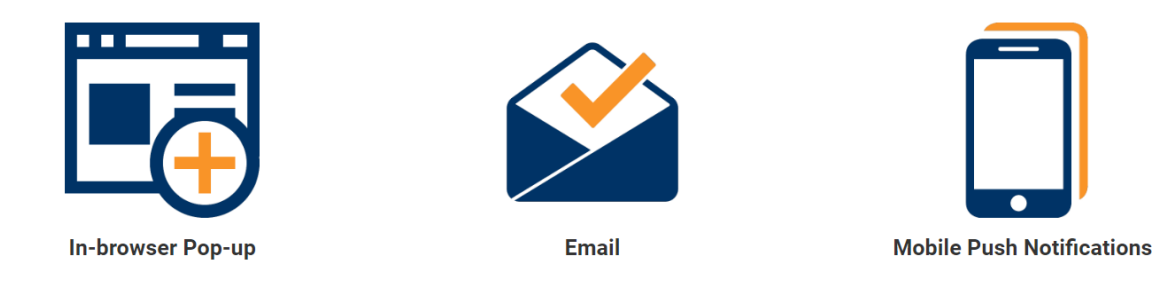

注:価格アラートを受信するオプションの詳細については、36ページを参照してください。

Prices (LP1) | Watchlists | Chart Live | Market Depth | Time and Sales | Trade Summary | News & Research | Stock Analytics | Price Alerts

## Price Alerts / 価格アラート (アラートの設定)

#### 方法 1: 銘柄を右クリックする

ステップ1: [Prices (LP1)] または [Trade (LP2)] で銘柄を右ク リックして、サブメニューを表示します。

ステップ2: [Set Alert] に移動すると、アラートを設定する ためのポップアップが表示されます。

| poems            | 700.390 (+ | 88.760       | )               | * KLC     | * Har        | ng         |             |         |    |
|------------------|------------|--------------|-----------------|-----------|--------------|------------|-------------|---------|----|
| Announcement Acc |            | t Mgmt       | nt Order Status |           | Prices (LP1) |            | Trade (LP2) | ) New   | IS |
| View Price       |            |              |                 |           |              |            |             |         |    |
| Watchlist Sto    | ocks       | CFD          | ETF             | SBL       | SGX          | Unit Share | FX/Gold     | Futures |    |
| 🕮 SGX            | <b>-</b> S | GX Marke     | t Info          |           | -            | Sector     |             | -       |    |
| Name             |            |              |                 | TAC       | Rem          | Action     | Last        | Chg     |    |
| 🕖 SGX            |            |              |                 |           |              |            | 8.280       |         |    |
| 🕖 Shanghai Turbo | )          | Trade S      | Trade SGX       |           |              |            |             |         |    |
| 🕖 Shangri-La HKD | )          | Set As I     |                 |           |              |            |             |         |    |
| <b>()</b> -      |            | SCLAST       | Cournin         | iy Flan   |              |            |             |         |    |
| 🕖 Sheng Siong    | Set Aler   | t            | _հ              | <u>CD</u> |              | 1.540      | -0.030      |         |    |
| 🕖 SHI ADR US\$   | Chart-Live |              |                 |           |              |            |             |         |    |
| Shinvest         |            | Market Depth |                 |           |              |            |             |         |    |

ートの設定) 方法2: Alerts タブをクリックする ステップ1: 右上隅の [Alerts] タブをクリックします。 ステップ2: [Show All Alerts] をクリックします。 ステップ3: アラートを設定したい銘柄名を入力してク リックします。

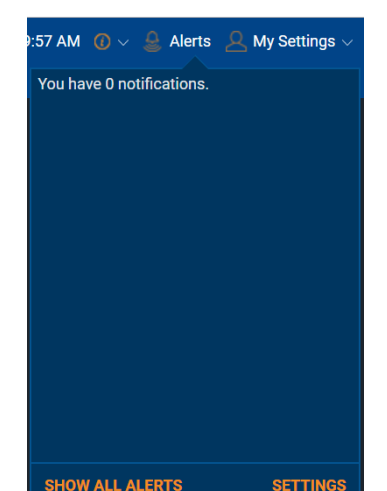

| Price Alert Order Alert                                                                                                    |                                                                                                    |
|----------------------------------------------------------------------------------------------------|----------------------------------------------------------------------------------------------------|
| CFD         S68 - SGX [SGX]           CFD         S68 - SGX [SGX]           CFD         S68 - SGX [SGX]           EQ         12557 - SGXIAMI@EC2006A [HKEX]           EQ         22508 - SGXIAMI@EC2007A [HKEX]           EQ         19335 - SGXIAMI@EC2007B [HKEX]           EQ         20098 - SGXIAMI@EC2007C [HKEX]           EQ         20905 - SGXIAMI@EC2007D [HKEX]           EQ         21291 - SGXIAMI@EC2007E [HKEX] | No Price Alerts set yet<br>se the search bar at the top left and<br>right click on a counter from the watchlist to set alert |

Prices (LP1) | Watchlists | Chart Live | Market Depth | Time and Sales | Trade Summary | News & Research | Stock Analytics | Price Alerts

## Price Alerts / 価格アラート (アラートの設定)

#### 価格アラートは、以下に基づいて設定できます。

#### »目標価格

Bid Price(ビッド)/Ask Price(アスク)また はLast Done(終値)に基づいて高値または安 値の目標を設定します。

#### » 変化率 (%)

終値に基づく増加率または減少率の目標を設定 します。

#### »目標取引量

1日の取引量の目標を設定します。

最大50個の価格アラートを設定できます。

[Alerts] タブ> [Show All Alerts] をクリックし て、アラートを管理します

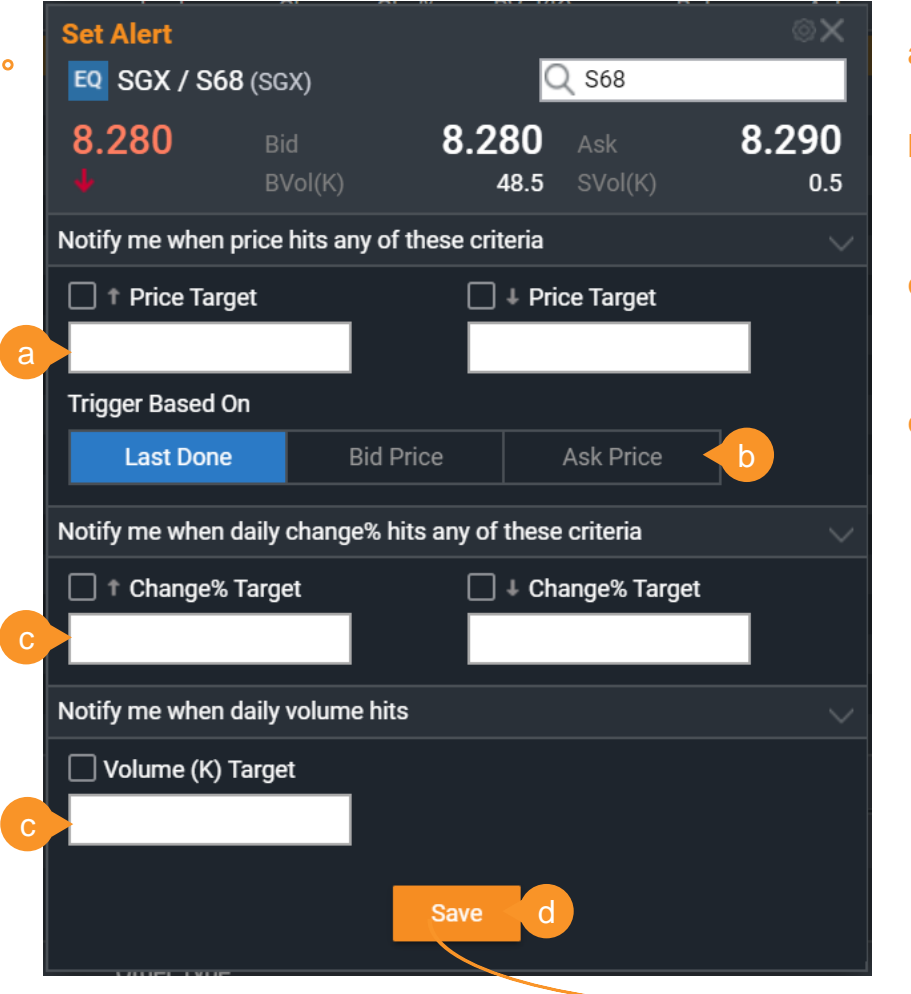

- a. 目標の安値および/または高値を入力しま す。
- b. Last Done(終値)、Bid Price(ビッド)、
   Ask Price(アスク)に基づいてトリガー
   を選択します。
- c. 変化率や目標取引量などの基準を追加し ます。
- d. [Save] をクリックして、価格アラートの 設定を完了します 。

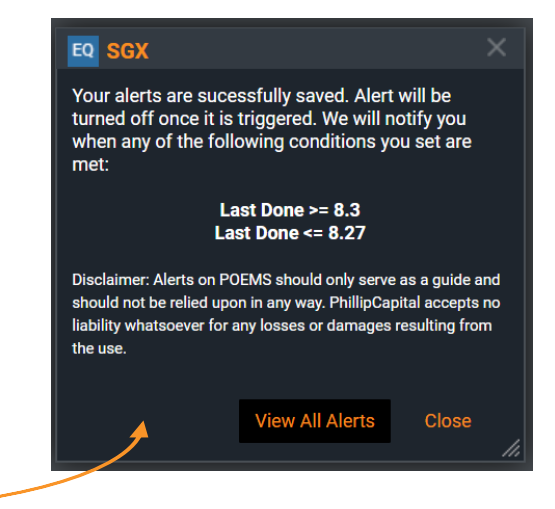

Trade (LP2) | Submitting a Trade | Order Status | Product and Order Types | Recurring Order Type

## Trade (LP2) / 取引 (LP2) このタブではライブ価格や取引を表示し、注文ステータスを確認します。

#### \* Hang Seng: 22961.470 (-171.290) STI: 2510.750 (-4.490) \* KLCI: 1473.250 (+15.750) ASX 200: 5872.200 (-85.600) \* Russian Cash: 1219.760 (-22.010 ( ) 12:49:31 AM () ~ Alerts (1) My Settings 取引 株価の表示 Acct Mgmt Order Status Prices (LP1) Trade (LP2) News & Research Charts Tools Market Data & Rewards Fundamental View **Technical View** 銘柄詳細、取引リミット リアルタイム価格でウォッ View Price Trade (TAC) Streaming EQ SGX / S68 (SGX) Stocks Q S68 を表示し、注文を送信し チリストをモニターします。 Top 30 Volume SGX 🛤 8.280 Ask 8.290 Sector 🔻 🗛-Z 👻 O Search Name / Symbo ます。 その他のアクションを行う Name Prev Close 12.9 SVol (K) TAC Rem Action Last Cha Cha% BVol(K) Ask Vol(K) Oper Hiah Low Bid SVol(K) Mapletree Log Tr 2.050 1.920 1.920 2.050 1 411 8 2.040 2 050 314 203 024 1 940 2.050 Order Type 場合は、特定の銘柄を右ク 1 440 1 520 1 440 1.500 ComfortDelGro 1 440 CD 59227 1 430 1 440 1 500 Limit Order 1 280 1.280 2141 5 1 270 1 450 1 450 1.280 1.460 リックします。 Limit Price SGD Quantity Lot Size: 100 Rex Intl 0 155 0 155 557 f 0 155 0.140 8.28 1.510 Sembcorp Ind 1.360 1.360 416.4 1.360 1.370 115.461 1 500 1.500 1.360 SATS 2 660 2 660 2 660 2.820 1 121 5 2 650 2 660 102 906 2 790 2 860 Force Key 0.116 Broadway Ind 0.116 0.115 0.122 0.107 0.098 +0.018 +18.36 270 96.904 0.109 0.00 SGD Gross Value 2 510 Sinatel 2 490 00 2 490 3 631 6 2 480 2 490 316.8 71 375 3 2 470 2 500 2 460 Payment Type Settlement Currency CapitaMall Trust 2.030 2.030 329.2 2 030 2.040 2 481 8 55 627 1 020 2.060 1,900 1.930 Cash SGD 0.087 0.108 0.085 0.090 HSI21800MBePW200629@ 0 087 0 090 51 169 0.096 0.005 Oceanus 0.005 722.8 0.004 0.005 0.004 0.005 0.004 83.551 49.399.1 Validity HSI24200MBeCW200730@ 0.080 0.084 0.067 0.087 0 079 0.085 46 810 3 Dav Dyna-Mac 0.116 0.116 0.123 +5.454244.9 220 46,710.0 Mapletree Com 1 2.000 2.000 547 4 2 000 792 43 283 327 2 030 1 940 1.960 1 940 Avl. Cash: 0 SG B/L: 10,000 SGD S/L: 10.000 SGD Genting Sing 0.785 CD 0.785 290 0.780 0.785 526.9 41,441.2 0.765 0.785 0.765 0.775 YZJ Shipbldg SC der Statu Today's Orders 🛛 🔻 🛛 All Orders Country (All) Updated Time : 12:48:09 AM earch Name / Symbo Order Typ Submitted Last Updated ndustry (All) Product Market Frequency Validity Date/Time Date/Time Downloaded Date News Headlines 0.78 100 May 29 2020 7:27 PM Price Limit Ord 5630464 May 30 2020 12:39 AM Day Otv 100 Price 0 May 29 2020 7:27 PM Limit Ord May 29 2020 Ireland's Retail Sales In April Record Largest Month SGX 200529005449293 May 30 2020 12:24 AM 7:27 PM 1,000 Drop In 11 Years ニュース (FACTIVAを 16.8 101 May 29 2020 7:27 PM Baker Hughe Price May 30 2020 12:24 AM 5630462 101 Otv May 30 2020 12:24 AM French Gdp Down 5.3 Pct In 01: Insee 3,036 搭載 1 May 29 2020 7:26 PM Price 5630455 Gwadar Port To I May 30 2020 12:24 AM 3,033.5 1 May 29 2020 7:14 PM May 30 2020 12:24 AM US SP 500 Index USD5 CED Limit Ord May 29 2020 European Ven Oil Pm, Palm & Lauric O 国または業界ごとに銘柄 5630432 注文ステータス 7:14 PM Day Qtv Court Finds For Media, Ove May 20 2020 12-24 AM Price 3.032.25 US SP 500 Index USD5 CFD Limit Orde 1 May 29 2020 May 29 2020 7:12 DM 7:14 DM I Page 1 of 529 I 中文新闻 | View Full Ver 5630430 の特定のニュースを検索/ 送信された注文のス フィルタします。

テータスを確認します。

Trade (LP2) | Submitting a Trade | Order Status | Product and Order Types | Recurring Order Type

## Submitting a Trade / 取引の送信

POEMS 2.0 で取引を送信する方法は2つあります。

#### 方法 1: [Trade (LP2)] タブを使 用する

ステップ1: [View Price] ウィジェッ トの特定の銘柄をワンクリックしま す。選択した銘柄の最後に行われた 価格が右側の [Trade] ウィジェット に表示されます。

ステップ2: リミット価格と合計数 量\*は、ドロップダウンメニューま たは手動入力で選択できます。約定 価格は、選択した内容に基づいて計 算されます。

ステップ3:取引アクション [BUY/SELLまたは SHORT SELL (SGX のみ)]を選択した後、パス ワード欄にパスワードを入力し、 [BUY/SELL/SHORT SELL]ボタンを クリックします。

ステップ4: 次の画面で[SUBMIT]を クリックすると、注文が送信されます。

| Trade                 |          |                     | ý         | SC_□               |  |  |
|-----------------------|----------|---------------------|-----------|--------------------|--|--|
| EQ SGX / S68 (SGX)    |          | Q 86                | 8         |                    |  |  |
| 7.730                 | Bid      | 7.720               | Ask       | 7.730              |  |  |
| <b>1</b> +0.04 +0.52% | BVol (K) | 33.4                | SVol (K)  | 209.7              |  |  |
| Order Type            |          | Action              |           |                    |  |  |
| Limit Order           | -        | BUY                 | SHORT     | SELL               |  |  |
| Limit Price           | SGD      | Quantity            | Lot       | : Size: <b>100</b> |  |  |
| 7.73                  |          | 100                 |           |                    |  |  |
| Errce Key             |          |                     |           |                    |  |  |
| Gross Value:          |          |                     | 773.0     | 0 SGD              |  |  |
| Payment Type          |          | Settlement Currency |           |                    |  |  |
| Cash CPF              | SRS      | SGD                 |           |                    |  |  |
| Validity              |          | Password            |           |                    |  |  |
| Day (                 | GTD      |                     |           |                    |  |  |
| Avl. Cash: 0 SGD      | B/L: 10  | ,000 SGD            | S/L: 10,0 | 00 SGD             |  |  |
|                       | BL       | γ                   |           |                    |  |  |
|                       |          |                     |           | li.                |  |  |

\*Quantityメニューの数値は、便宜上、同銘柄で入力さ れた以前の数量を記憶しています。実際に保有してい る数量は反映されていません。

| View Price         |            |          |
|--------------------|------------|----------|
| Watchlist          | Stocks     | CFD      |
| 🕮 SGX              | <b>-</b>   | SGX Mark |
| Name               |            |          |
| 📀 SGX              |            |          |
| 0 Shanghai         | Trade SG   | X        |
| Shangri-L SHC Cani | Set Alert  |          |
| Sheng Sic          | Chart-Live | е        |
| SHI ADR            | Market De  | epth     |
| Shinvest           | Time & S   | ales     |
| Shopper3           | Trade Su   | mmary    |
| 👽 эпэ<br>🚯 SHS W19 | Stock Ana  | alytics  |
| I SIA              | ChartWhi   | z        |
|                    | Show All   |          |
|                    | Trade Uni  | it Share |
|                    | Borrow S   | 68 (SBL) |
|                    | Add To     |          |

方法 2: 銘柄を右クリッ クする

ステップ1: プラット フォーム全体で銘柄を右ク リックして、サブメニュー を表示します。

ステップ2:サブメニュー で、Trade < 銘柄名 > を選 択して、新しい Trade ウィ ジェットを開きます。

Trade (LP2) | Submitting a Trade | Order Status | Product and Order Types | Recurring Order Type

## Submitting a Trade / 取引の送信 Trade ウィジェットの説明

a. 選択された商品タイプ n Q S68 EQ SGX / S68 (SGX) **b.** 選択された銘柄の詳細 7.730 7.720 Ask Bid 7.730 C. 注文タイプの選択(商品/市場によって異なる<sup>2</sup> +0.04 +0.52% BVol (K) 33.4 SVol (K) d. 取引アクションの選択 Order Type Action € 手動入力で価格を設定 BUY SHORT Limit Order 手動入力で数量を設定 SGD Quantity Lot Size: 100 Limit Price 9. フォースキーを有効にする場合はチェックする 7.73 100 h. 価格と数量に基づく取引価格 RS 取引タイプの選択 (SGXの場合のみ): 現金、 End Force Key Co 773.00 SGD CPF、または SRS Gross Value: 現在の注文の決済通貨 Je. Payment Type Settlement Currency k. 現在の注文の有効期限を選択 (グット・ティル Cash CPF SGD デートの設定は30日まで) Validity Password . パスワードの入力 Day m.現在利用可能な現金、売買リミット Avl. Cash: 0 SGD B/L: 10,000 SGD S/L: 10,000 SGD n. 名前または記号で銘柄を検索する BUY

[BUY]、[SELL]、または [SHORT SELL] をクリッ クすると、この確認ウィンドウが表示されます。

ここで送信する注文の詳細を再確認します。

209.7

p. [SUBMIT] をクリックして続行するか、 [<-Back]をクリックして前のメニューに戻ります。

|   | Trade                 | FO SOV (  | <b>660</b> (00V) | \$        | ©_□        |  |  |  |  |  |  |  |
|---|-----------------------|-----------|------------------|-----------|------------|--|--|--|--|--|--|--|
| Р |                       |           | <b>368</b> (SGX) |           | 7 700      |  |  |  |  |  |  |  |
|   | 7.730                 | Bid       | 1.720            | Ask       | 7.730      |  |  |  |  |  |  |  |
|   | <b>1</b> +0.04 +0.52% | BVol (K)  | 36.8             | SVol (K)  | 218.6      |  |  |  |  |  |  |  |
|   | Preview Order         |           |                  |           |            |  |  |  |  |  |  |  |
|   | Order Type            |           |                  | L         | imit Order |  |  |  |  |  |  |  |
|   | Market Type           |           |                  |           | Ready      |  |  |  |  |  |  |  |
|   | Action                |           |                  |           | BUY        |  |  |  |  |  |  |  |
|   | Limit Price           |           |                  |           | 7.73 SGD   |  |  |  |  |  |  |  |
|   | Quantity              |           |                  |           | 100        |  |  |  |  |  |  |  |
|   | Gross Value           |           |                  | 773.      | 00 SGD     |  |  |  |  |  |  |  |
|   | Payment Type          |           |                  |           | Cash       |  |  |  |  |  |  |  |
|   | Settlement Currency   |           |                  |           | SGD        |  |  |  |  |  |  |  |
|   | Notes                 |           |                  |           |            |  |  |  |  |  |  |  |
|   | Avl. Cash: 0 SGI      | D B/L: 10 | ,000 SGD         | S/L: 10,0 | 000 SGD    |  |  |  |  |  |  |  |
|   |                       | SUB       | MIT              |           |            |  |  |  |  |  |  |  |

Trade (LP2) | Submitting a Trade | Order Status | Product and Order Types | Recurring Order Type

## Submitting a Trade / 取引の送信 注文の送信後

#### 注文アラート

注文を送信するたびに、注文が受信されたことを通知する注文ア ラートが右下隅にポップアップ表示されます。注文の撤回や修正 時にも同様にアラートが表示されます。

[Alert Settings] メニューでアラート設定を変更できます。

| 173621        | Oct 10 2017 2:32 PM | Finland's Rating Outlook I | Is Getting Brighter: Danske | Market Talk              |
|---------------|---------------------|----------------------------|-----------------------------|--------------------------|
| 173021        | Oct 10 2017 2:32 PM | Buy Finland's April 2022 E | Bond At Auction Vs. Germa   | ny: Danske Market Talk   |
| 89300         | Oct 10 2017 2:16 PM | China's Survey-Based Jo    |                             | $\sim$                   |
|               | Oct 10 2017 2:16 PM | Japan's Local Firms Stru   | ORDER ALERT                 | ^                        |
| <u>89299</u>  | Oct 10 2017 2:01 PM | Interview: Aussie Dollar   | EQ Limit Order 17101000     | 05623631 - BUY 100       |
|               | Oct 10 2017 2:01 PM | Fed:Strong Businesses F    | shares of SGX:S68 (S        | GX) at 7.64 is received. |
| <u>89298</u>  | Oct 10 2017 1:46 PM | Bank Of Japan Feeling M    |                             | Trade                    |
|               | Oct 10 2017 1-21 DM | Singapore Control Bank     |                             |                          |
| <u>466609</u> | < <   Page 1 o      | f 581   🔪 📔                |                             |                          |
|               |                     |                            |                             |                          |
|               |                     |                            |                             |                          |

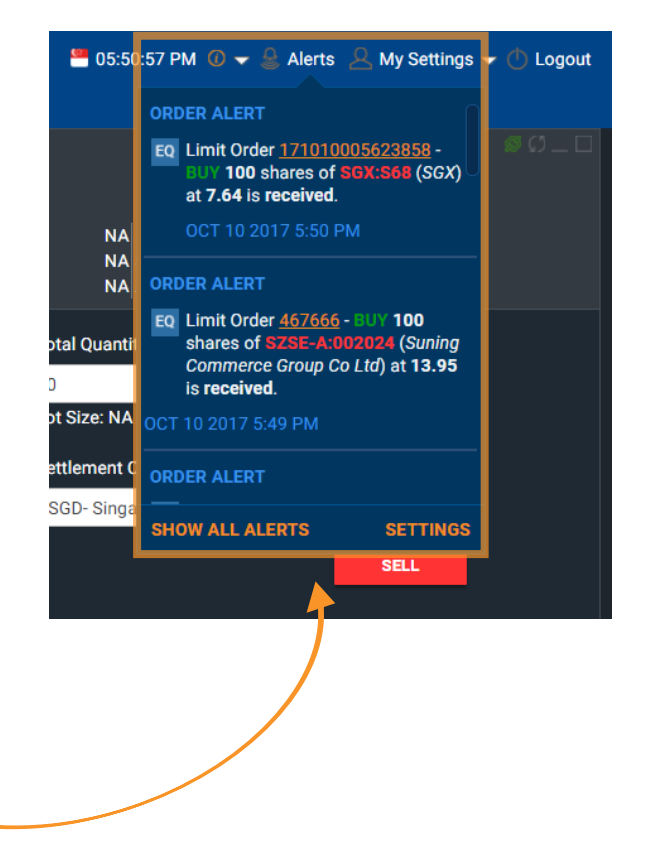

アラートは、右上隅の [**Alerts**] メニューにも表示されま す。ボタンをクリックすると、以前に通知されたア ラートのドロップダウンリストが表示されます。

注:注文アラートを受信するオプションの詳細については、36ページを参 照してください。

Trade (LP2) | Submitting a Trade | Order Status | Product and Order Types | Recurring Order Type

## Order Status / 注文ステータス

[Order Status] タブで、作業中の注文と過去の注文を表示します。

|             | poem                                                                                                    | 🗳 si    | TI: 2510.750 (-4.490)             | * KLCI: 1473        | .250 (+15.750)         | * F        | lang Seng: 229               | 61.470 (-171.                                                                                     | .290)                                                                                                  |                                                                    |                                         | < >                                                                       | 12:52:52 AM (          | 🛛 🗸 💄 Alerts                                              | 1 🔒 My Setti  | ngs 🗸 🌰 Logout   |
|-------------|----------------------------------------------------------------------------------------------------|---------|-----------------------------------|---------------------|------------------------|------------|------------------------------|---------------------------------------------------------------------------------------------------|----------------------------------------------------------------------------------------------------|--------------------------------------------------------------------|-----------------------------------------|---------------------------------------------------------------------------|------------------------|-----------------------------------------------------------|---------------|------------------|
| An          | ю а                                                                                                    | ent 1   | Acct D Ord                        | er Status Pr        | ices (LP1) T           | rade (LP2) | News & F                     | lesearch                                                                                          | Charts Too                                                                                             | ols Mar                                                            | ket Data & Reward                       | ds Fundamental V                                                          | /iew × Techni          | cal View 🗙 🗄                                              | E             |                  |
| Tod         | ay's Ord                                                                                                    | ers 🔻 🖊 | All Orders                        | Updated Time : 6:14 | :35 PM                 |            |                              |                                                                                                   |                                                                                                    | d                                                                  |                                         |                                                                           | C With                 | ndraw Amend                                               | Refresh Searc | ch Name / Symbol |
| •           | Product                                                                                                    | Market  | Name<br>Symbol                    | Status              | Order Type<br>Validity | Action     | Submitted                    | Total Execu                                                                                       | ited Remaini                                                                                           | ng Submit<br>Date/Ti                                               | ed Last Exec<br>me Date/Time            | order No.                                                                 | Frequency              | Force Key                                                 | Date/Time (R) | Trade Type C     |
|             | FT                                                                                                    | SGX     | STRAITS TIMES INDEX<br>STV17      |                     | Limit<br>Day           | BUY        | Price 3288<br>Qty 7          | 3                                                                                                 |                                                                                                    | 0 Oct 10<br>6:14 PM                                                | 2017                                    | <u>89443</u>                                                              |                        |                                                           |               | Π                |
|             | Mini<br>FX                                                                                                    |         | Singapore Dollar agains<br>SGDJPY | Order Pending       | Limit<br>Day           | BUY        | Price 82.80<br>Qty 10,000    | )<br>)                                                                                            |                                                                                                    | 0 Oct 10<br>6:14 PM                                                | 2017                                    | <u>72936</u>                                                              |                        |                                                           |               |                  |
|             | REG<br>FX                                                                                                    |         | US Dollar against Singa<br>USDSGD |                     | Limit<br>Day           | BUY        | Price 1.35726<br>Qty 100,000 | 5<br>)                                                                                            |                                                                                                    | 0 Oct 10<br>6:13 PM                                                | 2017                                    | <u>72934</u>                                                              |                        |                                                           |               |                  |
|             | EQ                                                                                                    | SGX     | SGX<br>S68                        | Received            | Limit Order<br>Day     | BUY        | Price 7.64<br>Qty 100        | 4<br>)                                                                                            | 1                                                                                                    | 00 Oct 10<br>6:13 PM                                               | 2017                                    | <u>1710100056239</u>                                                      | <u>984</u> e           |                                                           |               | Cash             |
|             | CFD<br>DMA                                                                                                    | SG      | SGX<br>S68                        | Received            | Limit Order<br>Day     | BUY        | Price 7.64<br>Qty 100        | 4<br>)                                                                                            | 1                                                                                                    | 00 Oct 10<br>6:13 PM                                               | 2017                                    | <u>174144</u>                                                             |                        |                                                           |               |                  |
| _           | 000                                                                                                    |         | Singapore Index SGD20             |                     | Limit Order            |            | Price 368.3                  | 3                                                                                                 |                                                                                                    | EQ Vi                                                              | w Details - Stocks                      | 3                                                                         |                        |                                                           |               |                  |
| a<br>k<br>c | a. 本日、過去、または合成の注文を表示する場合に選択します。<br>b. 現在のステータスで注文をフィルタします。<br>c. 現在の注文に変更を加えます。                                                                                                    |         |                                   |                     |                        |            |                              | SGX / S<br>Order No.<br>Action<br>Price (S)<br>Trigger Pr<br>Original Q<br>Submitted<br>Date/Time | 68(SGX)<br>:<br>:<br>:<br>:<br>:<br>:<br>:<br>:<br>;<br>;<br>;<br>;<br>;<br>;<br>;<br>;<br>;<br>;<br>; | 171010005623984<br>FUY<br>7.64 (S\$)<br>100<br>Oct 10 2017 6:13 PM | Nai<br>Tra<br>Val<br>Orc<br>Set<br>Triç | me<br>de Type<br>idity<br>der Type<br>tlement Currency<br>ggered Based On |                        | : SGX<br>: Cash<br>: Day<br>: Limit Order<br>: SGD<br>: - |               |                  |
|             | ヘッダー/列を削除/追加します。                                                                                                    |         |                                   |                     |                        |            |                              |                                                                                                   | からも                                                                                                    | Total Qua<br>Weighted                                              | ntity Done :<br>Average Price :         | 0<br>-                                                                    | Up<br>Refresh Withdrav | vdated Time                                               |               | : 6:24:44 PM     |
|             | <ul> <li>e 注义 奋 亏 を ク リ ッ ク し て、 注义の 詳 神 と 復 歴 を 表 示 し ま す 。 こ こ か ら も</li> <li>注文を取り消したり修正したりできます。</li> <li>         立 な を 取り消したり修正したりできます。         <ul> <li>             かれる ち ま す             の</li></ul></li></ul> |         |                                   |                     |                        |            |                              |                                                                                                   |                                                                                                    |                                                                    | Amended ; (W) = Withdrav                |                                                                           |                        |                                                           |               |                  |

Oct 10 2017 6:13 PM Received

0

100

Trade (LP2) | Submitting a Trade | Order Status | Product and Order Types | Recurring Order Type

## Product and Order Types / 商品と注文タイプ POEMS 2.0 には15 市場で 9 つの商品タイプがあります。

| Announcement 1 Acct Mgmt Order Status Prices (LP1) | Trade (LP2) News & Research Charts Tools Market Data & Rewards Fundamental View × Technical View × 🕂 |  |  |  |  |  |  |  |
|----------------------------------------------------|----------------------------------------------------------------------------------------------------|--|--|--|--|--|--|--|
| View Price                                         | Streaming $ ot\!\!\!\!\!\!\!\!\!\!\!\!\!\!\!\!\!\!\!\!\!\!\!\!\!\!\!\!\!\!\!\!\!\!\!\!$              |  |  |  |  |  |  |  |
| Watchlist Stocks CFD ETF SBL SGX Unit Share FX/G   | old Futures Unit Trust Bonds                                                                         |  |  |  |  |  |  |  |
| 商品タイプ                                              | 注文タイプ                                                                                                |  |  |  |  |  |  |  |
| 1 STOCKS (株式)                                      | リミット、ストップリミット、リミットイフタッチ、 マーケット、MOO、MOC、定期買付                                                          |  |  |  |  |  |  |  |
| 2 ETF (上場投資信託)                                     | リミット、ストップリミット、リミットイフタッチ、 マーケット、MOO、MOC、定期買付                                                          |  |  |  |  |  |  |  |
| 3<br>CFD (差金決済取引)                                  | リミット、ストップリミット、トレイリング・ストップ, イフダン、OCO、コンティンジェン<br>シー                                                   |  |  |  |  |  |  |  |
| 4<br>5 CFD-DMA (ダイレクトマーケットアクセス)                    | リミット、ストップリミット、トレイリング・ストップ、イフダン、 OCO、コンティンジェ<br>ンシー                                                   |  |  |  |  |  |  |  |
| 6 REGULAR FOREX (通常の FOREX)                        | リミット、ストップオンビッド、ストップオンオファー、OCO                                                                        |  |  |  |  |  |  |  |
| 7 MINI FOREX (ミニ FOREX)                            | リミット、ストップオンビッド、ストップオンオファー、OCOストップオンビッド、OCO ス<br>トップオンオファー、 OCOリミット                                   |  |  |  |  |  |  |  |
| 8 FUTURES (先物取引)                                   | リミット、ストップリミット                                                                                        |  |  |  |  |  |  |  |
| 9 UNIT TRUST (ユニット・トラスト)                           | バスケット注文                                                                                              |  |  |  |  |  |  |  |
| BONDS (債券)                                         |                                                                                                    |  |  |  |  |  |  |  |

Trade (LP2) | Submitting a Trade | Order Status | Product and Order Types | Recurring Order Type

## Recurring Order Type / 定期買付注文タイプ

定期的に指定した固定投資額で、一定期間にわたり徐々にポートフォリオを構築します。

#### 定期買付注文の方法

ステップ1: [recurring order] ウィジェットを開 きます。 定期買付注文には2つの方法があり ます。

**方法1**: 定期買付注文を設定する銘柄を検索し ます。選択した銘柄を右クリックし、[Set as Recurring Orders]を選択します。

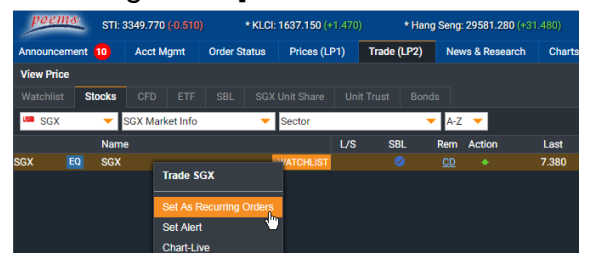

**方法 2**: 新しいウィジェットを作成し、 「recurring」を検索します。 [Recurring Orders]を選択し、検索バーを使用して目的の 銘柄を検索します。

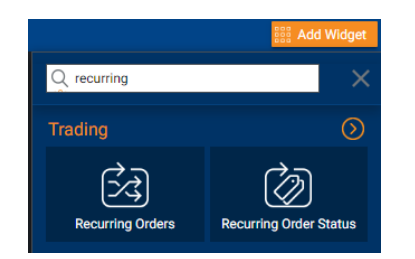

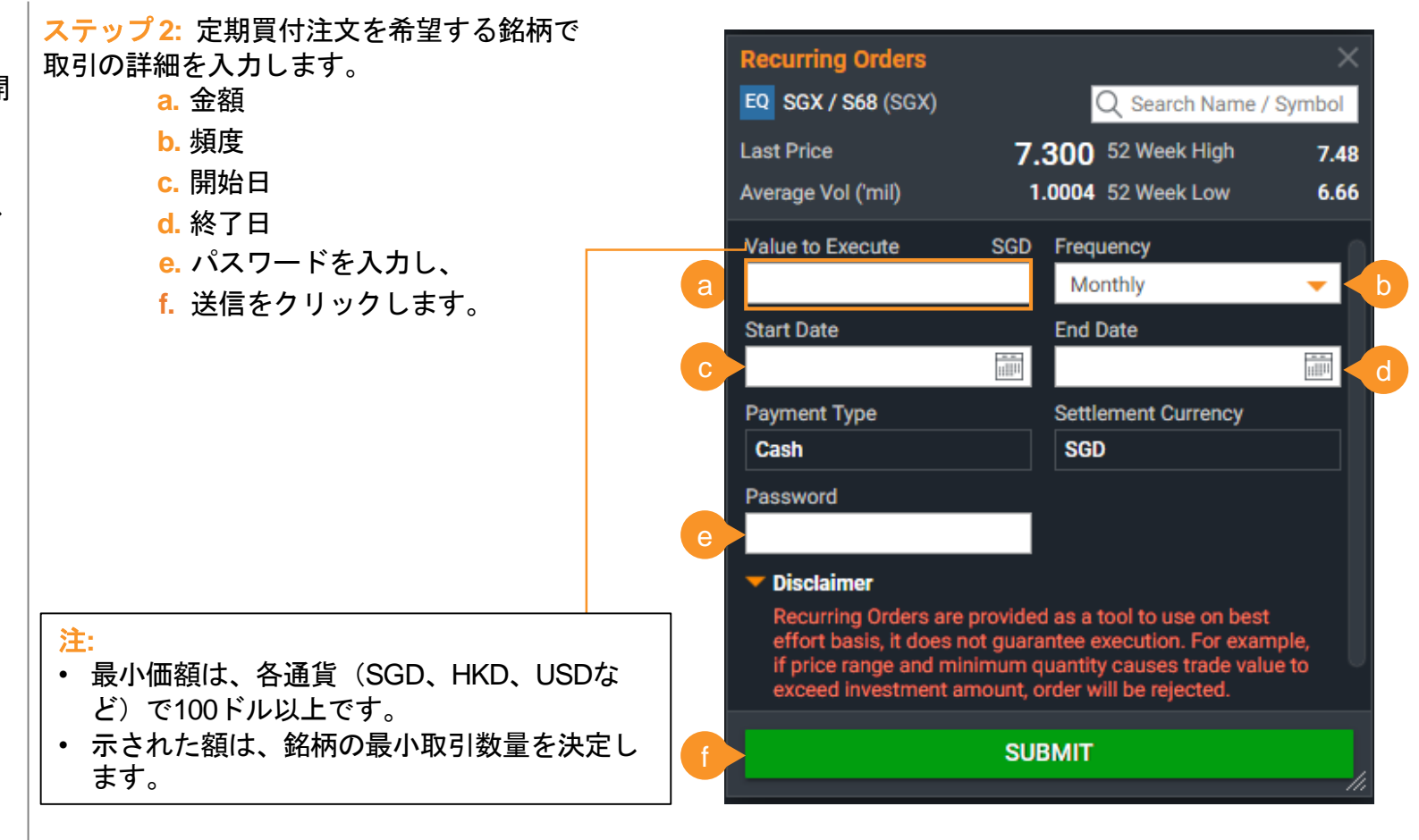

Trade (LP2) | Submitting a Trade | Order Status | Product and Order Types | Recurring Order Type

#### Recurring Order Type / 定期買付注文タイプ(続き) <sup>定期的に指定した固定投資額で、一定期間にわたり徐々にポートフォリオを構築します。</sup>

#### 定期買付注文の方法

ステップ3:注文をプレビューします。内容が 正しい場合は、チェックボックスをオンにし て、確認ボタンをクリックします。

| Recurring Orders       | ×                               |
|------------------------|---------------------------------|
| ← Back                 | <b>Q</b> SGX / S68 (SGX)        |
| Last Price             | 7.300 52 Week High 7.48         |
| Average Vol ('mil)     | 1.0004 52 Week Low 6.66         |
| F                      | Preview Order                   |
| Frequency              | 29 <sup>th</sup> of every Month |
| Selected Date          | Monday                          |
| Value to Execute       | 1,000.00 SGD                    |
| Start Date             | 29-Apr-2019                     |
| End Date               | 30-Apr-2019                     |
| Payment Type           | Cash                            |
| Settlement Currency    | SGD                             |
| No. of Recurring Order |                                 |
| Est. Tot. Trade Value  | 1 * 1,000 = 1K SGD              |

#### Client's Declaration

I agree that I read and understand Recurring Orders are provided as a tool to use on best effort basis, it does not guarantee execution. For example, if price range and minimum quantity causes trade value to exceed investment amount, order will be rejected.

CONFIRM

ステップ4: [Recurring Order Status] ウィジェットで注文ステータスをチェックして、詳細が正しいことを確認します。

| Re | Recurring Order Status International International Interna |        |                           |           |        |                    |                   |                            |                         |                 | ©©_□×       |             |
|----|----------------------------------------------------------------------------------------------------|--------|---------------------------|-----------|--------|--------------------|-------------------|----------------------------|-------------------------|-----------------|-------------|-------------|
| A  | II Orders                                                                                                    | •      | Updated Time: 05:16:59 PM |           |        |                    |                   |                            |                         | Withdraw Refree | Search Name | e / Symbol  |
| -  | Product                                                                                                    | Market | Name<br>Symbol            | Status    | Action | Traded<br>Currency | Sett.<br>Currency | Value to Execute Order No. | Submitted<br>Date/Time  | Frequency       | Start Date  | End Date    |
|    |                                                                                                    | SGX    | Yoma Strategic<br>Z59     | Pending   |        | SGD                | SGD               | 250 <u>390</u>             | Apr 25 2019<br>06:38 PM | Weekly          | Apr 26 2019 | Apr 30 2019 |
|    | EQ                                                                                                    | SGX    | ThaiBev<br>Y92            | Pending   |        | SGD                | SGD               | 250 <u>386</u>             | Apr 25 2019<br>06:37 PM | Daily           | Apr 26 2019 | Apr 30 2019 |
|    | EQ                                                                                                    | SGX    | AGV<br>1A4                | Pending   | BUY    | SGD                | SGD               | 3,200 <u>384</u>           | Apr 25 2019<br>03:50 PM | Weekly          | May 01 2019 | May 06 2019 |
|    | EQ                                                                                                    | HKEx   | JPTENCT@EP1906M<br>14472  | Pending   |        | HKD                | SGD               | 200 <u>382</u>             | Apr 25 2019<br>03:47 PM | Weekly          | May 01 2019 | May 02 2019 |
|    | EQ                                                                                                    | AMEX   | ISHRS MSCI Em<br>EEM      | Pending   |        | USD                | SGD               | 600 <u>380</u>             | Apr 25 2019<br>03:46 PM | Weekly          | May 01 2019 | May 02 2019 |
|    | EQ                                                                                                    | Nasdaq | eBay<br>EBAY              | Pending   |        | USD                | SGD               | 450 <u>378</u>             | Apr 25 2019<br>03:45 PM | Weekly          | May 01 2019 | May 02 2019 |
|    | EQ                                                                                                    | NYSE   | COCA COLA CO<br>KO        | Pending   | BUY    | USD                | SGD               | 500 <u>376</u>             | Apr 25 2019<br>03:44 PM | Weekly          | May 01 2019 | May 02 2019 |
|    | EQ                                                                                                    | SGX    | Genting Sing<br>G13       | Pending   |        | SGD                | SGD               | 300 <u>374</u>             | Apr 25 2019<br>03:43 PM | Weekly          | May 01 2019 | May 02 2019 |
| -  | EQ                                                                                                    | SGX    | Genting Sing<br>G13       | Triggered | BUY    | SGD                | SGD               | 300 <u>372</u>             | Apr 25 2019<br>03:42 PM | Weekly          | Apr 26 2019 | Apr 29 2019 |

#### 注:

- 実行された定期買付注文は、定期買付注文ステータスウィジェットに反映されます。
- トリガーされていない注文ステータスについては定期買付注文ステータスを確認し、取り消してく ださい(必要な場合)。
- 定期買付注文がトリガーされると、指値注文として送信され、デフォルトの注文ステータスページ にのみ反映されます。

Announcements | Account Management | Bank Account Information | Deposit Fund | e-Statements | Live Positions | Market Data & Rewards

### Announcements / お知らせ <sup>最新の通知やお知らせを常に受け取ります。</sup>

| <b>a. Attention 注目情報</b><br>最新のお知らせと市場情報                                | hTI: 3288.950 (-                                                         | 2.610) * KLCI: 1761.130 (-2.900) * Hang Seng                                                                                                    | : 28490.830 (+164.2 e. New Counters 新銘柄<br>それぞれの市場に最近追加さ                                                    |
|-------------------------------------------------------------------------|--------------------------------------------------------------------------|----------------------------------------------------------------------------------------------------|----------------------------------------------------------------------------------------------------|
| b. POEMS<br>Announcements<br>POEMSプラットフォーム(・C<br>関するお知らせ d              | Attention POEMS Announcement (2) Exchange Rate Corporate Action/Dividend | Notice: Rights Offer for SGX Counter - CAPITALAND COMI         04 Oct 2017         Please be informed that there is a RIGHTS OFFER of 166RSF         For more details, please contact your Trading Representative  | AFRCIAL TRUST<br>FOR1000SH @ SGD<br>a.<br>f. List of Marginable Stocks<br>信用銘柄リスト<br>信用銘柄リスト(証拠金勘定<br>用)の表示 |
| <b>為替レート</b><br>各決済通貨の為替レート、<br>オンライン通貨換算                               | List of Marginable Stocks                                                | Notice: Rights Offer for SGX Counter – MANULIFE US REIT         29 Sep 2017         Please be informed that there is a RIGHTS OFFER of 41 FOR         For more details, please contact your Trading Representative | 9. Important Notes<br>100 @ USD 0.695 f<br>重要な先物/外国為替情報(先<br>物/外国為替口座の場合)                                   |
| d. Corporate<br>Action/Dividend<br>企業活動/配当<br>銘柄で現在利用可能なボーナ<br>スと配当のリスト |                                                                          | List of Expiring Warrants in October 2017<br>20 Sep 2017<br>1. Metech International W171005 - expiring on 05-Oct-2017<br>2. Centurion Corporation W171027 - expiring on 27-Oct-2017                                | h. Notification 通知<br>新規および未読の通知があれ<br>ば通知                                                                  |

Announcements | Account Management | Bank Account Information | Deposit Fund | e-Statements | Live Positions | Market Data & Rewards

## Account Management / 口座管理

口座およびその他の関連情報(株式)を確認します。

- a. Outstanding Position
   未決済ポジション
   支払い期限のある取引の未決済ポ
   b.
- Account Details 口座詳細 利用可能な現金、クレジットリ ミットなどを含む口座の詳細
- c. Scrip Positions
  - **スクリップポジション** Phillipで保有する株銘柄の総数(現 金取引口座を除くすべての口座)

#### d. Scrap Book

#### スクラップブック 全口座の実現および未実現損益を

含む保有銘柄情報

Live Positions <sup>e.</sup> ライブポジション

エクイティ取引および/または保有 銘柄の損益パフォーマンスの概要  f. Calculator 計算機
 株式を売買する際のコストと利益/ 損失を計算

This Month Transactions 今月の取引 当月のすべての取引を表示

- h. Transactions History 取引履歴 過去12か月間のすべての取引履歴 i. Settled Positions
  - 決済済みポジション 当月および前月に決済された全て のポジションを表示

#### **Cash Dividends**

#### 現金配当

現在までに処理された現金配当

- k. Upcoming Corp.Action 今後の企業活動 今後の企業活動の表示
  Online Forms オンラインフォーム 引き出し、通貨換算などのオンラ
- インフォーム **M. CAR & CKA Forms CAR & CKA フォーム** カスタマーアカウントレビュー (CAR) およびカスタマーナレッ ジアセスメント (CKA) フォーム **RWS Acknowledgement RWSの承認**

海外上場投資商品の取引に対する リスク警告声明(RWS)の承認

#### 2FA OneKey

二段階認証(2FA)ワンキーデバイスの登録/有効化

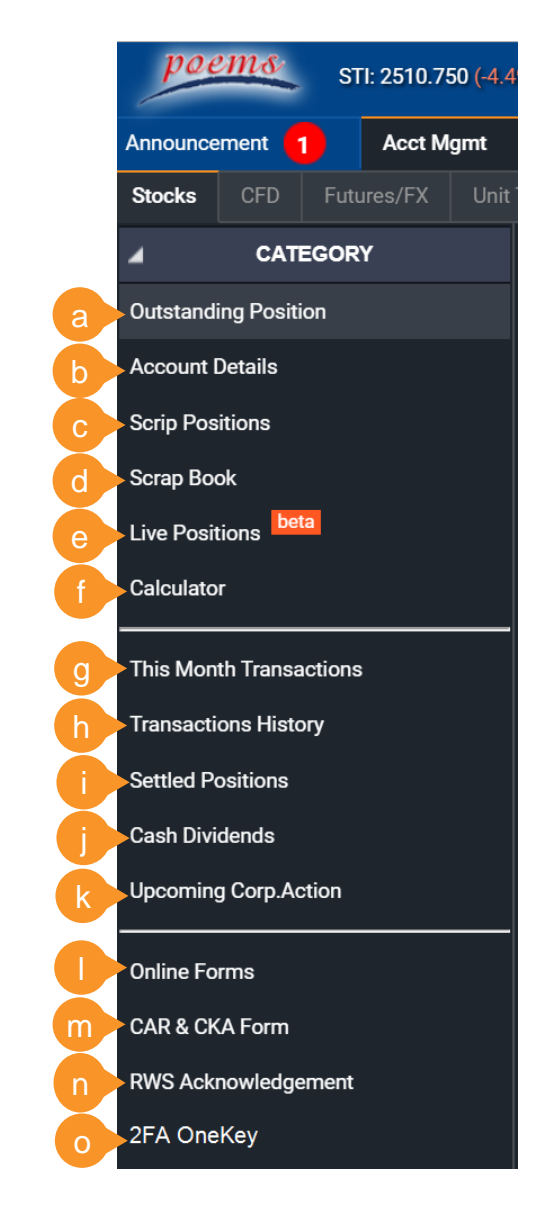

Announcements | Account Management | Bank Account Information | Deposit Fund | e-Statements | Live Positions | Market Data & Rewards

## Bank Account Information /銀行口座情報

リンクされた銀行口座の詳細を確認します。 CPF / SRS投資アカウントをPOEMSトレーディングアクアンとにリンクすることもできます。 *(これにアクセスするには、[My Settings ]> [My Account ]> [Stock/UT > [Bank A/C Information ]タブをクリックします。* 

| My Account           |                                                       |                     |                                         |                                     | × |
|----------------------|-------------------------------------------------------|---------------------|-----------------------------------------|-------------------------------------|---|
| Stock/UT Futures/FX  |                                                       |                     |                                         |                                     |   |
| Update Particulars   | Bank A/C Information                                  |                     |                                         |                                     |   |
| RWS Status           | EPS Bank A/C :                                        |                     | EPS Bank : Others                       | EPS Link :                          |   |
| SIP Status           | Giro Bank A/C :                                       |                     | Giro Bank :                             | <u>Giro Link</u> :                  | a |
| Bank A/C Information | CPF Inv A/C :<br>SRS Bank A/C :                       |                     | CPF Bank : Others<br>SRS Bank ·         |                                     |   |
|                      |                                                       |                     |                                         |                                     |   |
|                      | You have chosen to trade throu<br>investment details. | ugh CPF/SRS. Please | fill in your information accordingly if | you have not submitted your CPF/SRS |   |
|                      | CPF-OA Investment Inf                                 | formation           |                                         | •                                   | b |
|                      | CPF Account No.                                       | : S                 | <b>v</b>                                |                                     |   |
|                      | Agent Bank                                            | :                   | ▼                                       |                                     |   |
|                      | CPF Investment Account No.                            | :                   |                                         |                                     |   |
|                      |                                                       | Modify              |                                         |                                     |   |
|                      |                                                       |                     |                                         |                                     |   |

a. リンクされた銀行口座の詳細

CPF/SRS投資口座をリンクするセク b. ション

リンクする投資口座の種類(CPFOA/ C. CPFSA/SRS)の選択

Announcements | Account Management | Bank Account Information | Deposit Fund | e-Statements | Live Positions | Market Data & Rewards

## Deposit Fund / 資金の入金

#### eNETSでの支払いを介してPOEMSトレーディングアカウントに資金を入金します。

(cn(r) - cn(r) - cn(r)) > [Deposit Fund] - [Deposit Fund] - cn(r) - cn(r) -

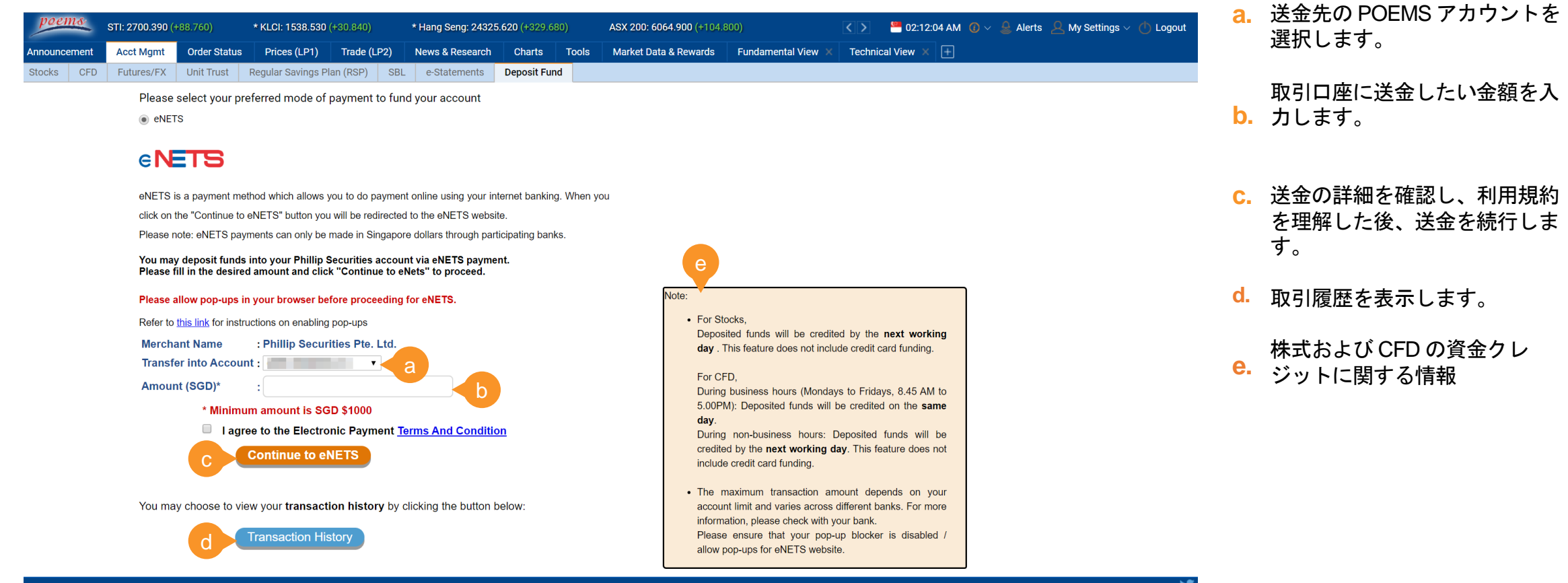

#### eNETS Webサイトのポップアップが eNETS 支払いの続行を許可していることを確認してください。

Announcements | Account Management | Bank Account Information | Deposit Fund | e-Statements | Live Positions | Market Data & Rewards

## e-Statements / e-ステートメント

e-ステートメントサービスにより、いつでもどこでも口座明細にアクセスできます。 POEMS アカウントと有効な電子メールアドレスをお持ちのお客様はこのサービスに自動登録されます。 登録されると、すべて のアカウントの口座明細をオンラインでご利用いただけます。

| poems                                                                                                    | * NASDAQ: 9662.197 (+53.822) STI: 2700.390 (+88 😬 02:14:33 AM 🕡 🗸 🔔                            | Alerts 🙎 My Settings 🗸 🕐 Logout       |
|----------------------------------------------------------------------------------------------------|------------------------------------------------------------------------------------------------|---------------------------------------|
| Announcement 15 Acct Mgmt Order Status Prices (LP1                                                                                                    | ) Trade (LP2) News & Research Charts Tools Market Data & Rewards                               | □ □                                   |
| Stocks CFD United states Regular Savings Plan (RSP) SBL                                                                                                    | e-Statements Deposit Fund                                                                      | し 択します                                |
| • Daily Statements • e-Statements (Monthly/Annual)                                                                                                    |                                                                                                | Manage e-Statement b. e-ステートメントサブスクリプ |
| Daily Statements (e-Contract Notes and others) are available online for a<br>e-Statements (Monthly/Annual) are available online for a period of 12 mor<br>To opt-out of this free e-Statement service, please click "Manage e-Statem | eriod of 3 months from date of enrolment.<br>ths from date of enrolment.<br>ent" on the right. | ションの管理(書面の明細所/ e-ス<br>テートメント)         |
| Select your Daily Statements                                                                                                    |                                                                                                | с.                                    |
|                                                                                                    |                                                                                                | ロ座番号、商品タイプ、期間で                        |
| Account No. Product Cash Management Accou                                                                                                    | nt • From 01-May-2020 10 31-May-2020 Go                                                        | フィルタ                                  |
| Daily Statements (e-Contract Notes and others)                                                                                                    | Date                                                                                           | d.                                    |
| Contract note for Cash Management Account -                                                                                                    | 21/05/2020<br>20/05/2020                                                                       | ハイパーリンクをクリックして、                       |
|                                                                                                    | 20/00/2020                                                                                     |                                       |

契約書と月次明細書は、登録日からそれぞれ3か月間と12か月間オンラインで入手できます。 e-ステートメントを表示する準備が整うと、電子メール通知が届きます。

Announcements | Account Management | Bank Account Information | Deposit Fund | e-Statements | Live Positions | Market Data & Rewards

### Live Positions / ライブポジション エクイティ取引および/または純保有資産のリアルタイムの損益パフォーマンスの概要。

| poems STI: 2510.750   | (-4,490) * KLCI: 1473.250 (+15.750) *                 | * KLCI: 1473.250 (+15:750) * Hang Seng: 22961.470 (+171.290) ASX 200: 5872.200 (+85.600) * Russian Cash: 1219.760 (+22.010) |                       | 760 (-22.010)         | <>                       | 🦰 01:00:07 AM 🕧 🗸  | 🔒 Alerts 👖 🖉 My Set | tings 🗸 ሳ Logout |                   |                  |
|-----------------------|-------------------------------------------------------|----------------------------------------------------------------------------------------------------|-----------------------|-----------------------|--------------------------|--------------------|---------------------|------------------|-------------------|------------------|
| Acct N                | Igmt Order Status Prices (LP1) Trade (LP              | 2) News & Research                                                                                                    | Charts Tools          | Market Data & Rewards | Fundamental View $	imes$ | Technical View 🗙 🕂 |                     |                  | <b>b</b>          |                  |
| Stocks CFD Futures/FX | Unit Trust Regular Savings Plan (RSP) SBL             | e-Statements Depe                                                                                                    |                       |                       |                          |                    |                     |                  |                   |                  |
|                       | 🗖 Intraday 🔲 Settled Positions 🛛 Outstanding          | g Positions                                                                                                    |                       |                       |                          |                    |                     |                  | Disclaimer Refres | 🛛 📕 Show Details |
| outstanding Position  | Counter Name                                          | Stock Code                                                                                                    | Traded Currency       | Open Qty              | Open Qty Cost            | Average Price      | Current Price       | Market Value     | Unrealized P&L    | Realized P&L     |
| ccount Details        | SGX                                                   |                                                                                                    |                       |                       |                          |                    |                     |                  |                   |                  |
| crip Positions        | LIAN BENG                                             | L03                                                                                                    | SGD                   | -20,000               | -13,735.67000            | 0.68678            | 0.36000             | -7,200.00000     | 6,535.67000       | 0.00000          |
| crap Book             | KEONG HONG                                            | 5TT                                                                                                    | SGD                   | 25,000                | 12,534.78000             | 0.50139            | 0.31500             | 7,875.00000      | -4,659.78000      | 0.00000          |
| vo Docitiono beta     | THEHOURGLASS                                          | AGS                                                                                                    | SGD                   | 9,400                 | 5,847.83076              | 0.62211            | 0.54000             | 5,076.00000      | -771.83076        | 124.57076        |
|                       | KINGSMENCREATIVE                                      | 5MZ                                                                                                    | SGD                   | 38,800                | 22,177.54000             | 0.57159            | 0.17500             | 6,790.00000      | -15,387.54000     | 0.00000          |
| alculator             | CNMC GOLDMINE                                         | 5TP                                                                                                    | SGD                   | 40,000                | 11,498.42369             | 0.28746            | 0.17700             | 7,080.00000      | -4,418.42369      | 2.15369          |
| is Month Transactions | COMFORTDELGRO                                         | C52                                                                                                    | SGD                   | 6,000                 | 12,153.72000             | 2.02562            | 1.48000             | 8,880.00000      | -3,273.72000      | 0.00000          |
|                       | GP INDUSTRIES                                         | G20                                                                                                    | SGD                   | -2,400                | -1,770.06000             | 0.73752            | 0.47000             | -1,128.00000     | 642.06000         | 0.00000          |
| ansactions History    | SINWA                                                 | 5CN                                                                                                    | SGD                   | -30,000               | -7,320.10000             | 0.24400            | 0.00800             | -240.00000       | 7,080.10000       | 0.00000          |
| ttled Positions       | HONG FOK                                              | H30                                                                                                    | SGD                   | -6,800                | -5,716.79000             | 0.84070            | 0.66000             | -4,488.00000     | 1,228.79000       | 0.00000          |
| sh Dividends          | GL                                                    | B16                                                                                                    | SGD                   | -16,000               | -13,641.93000            | 0.85262            | 0.54000             | -8,640.00000     | 5,001.93000       | 0.00000          |
| coming Corp.Action    | JARDINE C&C                                           | C07                                                                                                    | SGD                   | -300                  | -12,271.78000            | 40.90593           | 19.63000            | -5,889.00000     | 6,382.78000       | 0.00000          |
|                       | – Sub Total (SGD)                                     |                                                                                                    |                       |                       | 9,755.96445              |                    |                     | 8,116.00000      |                   |                  |
| nline Forms           | DAIRY FARM                                            | D01                                                                                                    | USD                   | -1,500                | 0.00000                  | 0.00000            | 4.89000             | -7,335.00000     | -7,335.00000      | 0.00000          |
| AR & CKA Form         | Sub Total (USD)                                       |                                                                                                    |                       |                       | 0.00000                  |                    |                     | -7,335.00000     | -7,335.00000      | 0.00000          |
| VS Acknowledgement    | HUPSTEEL                                              |                                                                                                    | SGD                   | -13,200               | -11,056.51000            | 0.83761            | 0.00000             | 0.00000          | 0.00000           | 0.00000          |
|                       | Sub Total (Unclassified)                              |                                                                                                    |                       |                       | -15,526.04000            |                    |                     | 0.00000          | 0.00000           | 0.00000          |
|                       | See Nyse                                              |                                                                                                    |                       |                       |                          |                    |                     |                  |                   |                  |
|                       | APACHE CORP.                                          | APA                                                                                                    | USD                   | 250                   | 0.00000                  | 0.00000            | 7.02500             | 1,756.25000      |                   | 0.00000          |
|                       | AT&T INC                                              | т                                                                                                    | USD                   | 300                   | 0.00000                  | 0.00000            | 29.26760            | 8,780.28000      | 8,780.28000       | 0.00000          |
| SGD                   | HALLIBURTON (US)                                      | HAL                                                                                                    | USD                   | -250                  | 0.00000                  | 0.00000            | 8.49500             | -2,123.75000     | -2,123.75000      | 0.00000          |
|                       | SKECHERS                                              | SKX                                                                                                    | USD                   | 450                   | 0.0000                   | 0.00000            | 24.76500            | 11,144.25000     | 11,144.25000      | 0.00000          |
| 030                   | Sub Total (USD)                                       |                                                                                                    |                       |                       | 0.00000                  |                    |                     | 19,557.03000     | 19,557.03000      | 0.00000          |
| HKD                   |                                                       |                                                                                                    |                       |                       |                          |                    |                     |                  |                   |                  |
|                       | Total SGD 🔫                                           |                                                                                                    |                       |                       | 9,755.96445              |                    | d                   | 25,489.61564     | 15,733.65120      | 126.72445        |
| SGD 🔻                 | Nata Current Price field will affect Live (Deleved de | ate based on elient's live asi                                                                                              | an automistical Funda |                       |                          |                    |                     |                  |                   |                  |

- a. オプションはデフォルトで選択 されます。口座の種類に応じて、 さまざまなオプション\*を利用で きます。
- b. ライブポジションの数値がどの ように計算されるかを説明しま す。
- C. [Show Details] オプションをク リックして、より詳細な情報を 表示します(つまり、購入/販売 数量、平均購入/販売価格など)。
- d.「市場価額」、「未実現損益」、 「実現損益」を介して、ライブ ポジションの全体的なパフォー マンスを表示します。

#### e. 優先基本通貨(SGD、USD、 HKD)の損益の概要を表示します。

\* Cash Plus / Margin / Prepaid Custodian *口座の場合、ライブポジションで既存 の純保有資産(決済済みポジション*+未 決済ポジション)を表示できます。

Cash Plus / Margin / Prepaid Custodian 口座をお持ちでない場合は、日中の取 引のみがここに表示されます。

Announcements | Account Management | Bank Account Information | Deposit Fund | e-Statements | Live Positions | Market Data & Rewards

# Market Data & Rewards / マーケットデータと特典

POEMS マーケットデータと特典プログラムで利用できる特 典とサービスを使用します。

#### 特典の使用方法

ステップ1: [Market Data & Rewards] タブに移動し、 [New Subscriptions] サブタブをクリックします。

ステップ2: このタブでは、サブスクリプション/特典として利用で きるサブカテゴリにグループ化されたアイテムが表示されます。サ ブヘッダーをクリックして、項目の完全なリストを表示します。 項目の横にあるチェックボックスをオンにして選択します。

ステップ3: 十分な特典ポイントが利用可能であることを確認します。

<mark>ステップ 4:</mark> [Submit] をクリックして、リクエストの確認に進みます。 a. サブスクリプション / 特典に利用可能な商品の表示

- **b.** 購読 / 利用した商品の表示
- c. マーケットデータと特典に関する最新ニュース
- d. 市場データと特典に関するFAQ
- e. それぞれの商品をクリックし、関連情報を参照する。
- f. Professional Live Priceに登録する前に、必要な契約を完了す
- **g.** る。

必要な支払いを行うための払い戻しフォームに移動する。

| <b>poems</b> STI: 2510.750 (-4.490) * KLCI: 14                                                                                                    | 473.250 (+15.750)                                                                                        | 💽 🗧 01:02:43 AM 🚺 🔒            | Alerts 1 & M       | ly Settings 🗸 ტ Logo |
|----------------------------------------------------------------------------------------------------|----------------------------------------------------------------------------------------------------|--------------------------------|--------------------|----------------------|
| A atus Pric b Trade (C                                                                                                    | News & Researced Charts                                                                                  | Tools Market Data & Rewa       | rds > 🛨            |                      |
|                                                                                                    | ent Frequently Asked Ques                                                                                |                                |                    |                      |
| Product Name                                                                                                    | Retail Price POE                                                                                         | MS Exclusive Subscription Fees |                    |                      |
| Live Price                                                                                                    |                                                                                                    |                                |                    |                      |
| BURSA Live Price (Non-Pro) U.P S\$3.00                                                                                                    | S\$0.00                                                                                                  | 0 points 🔳 🗸 🗸                 |                    |                      |
| BURSA Live Price (Professional)                                                                                                    | \$\$30.00                                                                                                | N/A <u>Agreemer</u>            | nt <u>Payment</u>  |                      |
| Hong Kong Stock Exchange Live Price + Market Depth                                                                                                    | e \$\$45.00                                                                                              | 1000 points 🔳 🔷 🔻              |                    |                      |
| SET Live Price (Non-Pro) U.P S\$3.00                                                                                                    | S\$0.00                                                                                                  | 0 points 🔳                     |                    |                      |
| SET Live Price (Professional)                                                                                                    | S\$25.00                                                                                                 | N/A <u>Agreemer</u>            | ı <mark>f</mark> i |                      |
| TSE Live Price (Non-Pro) U.P S\$2.00                                                                                                    | S\$0.00                                                                                                  | 0 points 🔲 🗸 🗸                 |                    |                      |
| TSE Live Price (Professional)                                                                                                    | S\$30.00                                                                                                 | N/A <u>Agreemer</u>            | nt Payment         |                      |
| US - NASDAQ Live Price (Non-Pro) U.P S\$6.00                                                                                                    | S\$0.00                                                                                                  | 0 points 🔳 🔷 🔻                 |                    |                      |
| US - NASDAQ Live Price (Professional User)                                                                                                    | S\$35.00                                                                                                 | N/A                            |                    |                      |
| US - NYSE Live Price (Non-Pro) U.P S\$6.00                                                                                                    | S\$0.00                                                                                                  | 0 points 🔲 🗸 🗸                 |                    |                      |
| US - NYSE Live Price (Professional Users)                                                                                                    | S\$45.00                                                                                                 | N/A                            |                    |                      |
| US - NYSE MKT Live Price (Non-Pro) U.P S\$6.00                                                                                                    | S\$0.00                                                                                                  | 0 points 🔲 🗸 🗸                 |                    |                      |
| US - NYSE MKT Live Price (Professional Users)                                                                                                    | S\$35.00                                                                                                 | N/A                            |                    |                      |
| P Magazine                                                                                                    |                                                                                                    |                                |                    |                      |
| Mobile number         :           E-mail address         :           Click here to update your registered Email Address and N                                                                                                    | Nobile Number.                                                                                           |                                |                    |                      |
|                                                                                                    |                                                                                                    | 4 Submi                        | t Reset            |                      |
| For more information regarding a Product, kindly click on th                                                                                                    | ne respective Product Name.                                                                              |                                |                    |                      |
| All successful requests will be processed within the followi<br>• Activated within 2 working days: Live Prices, Services (Wit<br>• Notified within 1 week: Seminars<br>• Notified within 1 month or earlier: Courses, Magazines, PC<br>For all enquiries regarding Market Data & Rewards, please r | ing timeline:<br>Ih the exception of POEMSView<br>DEMSView, Vouchers<br>refer to the FAQs or email us at | v)<br>: reward@phillip.com.sg. |                    |                      |
| Total Points Available: 0   Points expiring on 30 Jun 2020: 0                                                                                                    | Supported by: Testing                                                                                    |                                |                    | Terms & Condit       |
|                                                                                                    |                                                                                                    |                                |                    |                      |

Workspaces | Tabs and Widgets | Settings | Alert Settings

## Workspaces / ワークスペース パーソナライズされたワークスペースで取引体験をカスタマイズします。

| タブとは?          |
|----------------|
| POEMS 2.0では、取引 |
| の機能とツールはタブ     |
| ごとに整理されていま     |
| す。デフォルトでは、     |
| 標準のタブがセットさ     |
| れています。         |

**ワークスペースとは?** 各タブ内には、取引ツール (ウィジェットと呼びま す)に追加できるワークス ペースがあり、お好みでグ ループ化したり、サイズを 変更したりできます。

| STI: 2                | 510.750 (-4.490 | )) *        | KLCI: 1473    | .250 (+15.7    | 50)     | * Hang S | Seng: 22961.470       | ) (-171.29 | 90)       | ASX 200: 58    | 72.200 (-85.60          | )0)                  |                | Ŀ             | < > 🤲 01:17:53 AN                | 1 💽 ~ 💂 A                          | erts 🚺 🗕                   | My Settings            | 🗸 🕛 Logo       |
|-----------------------|-----------------|-------------|---------------|----------------|---------|----------|-----------------------|------------|-----------|----------------|-------------------------|----------------------|----------------|---------------|----------------------------------|------------------------------------|----------------------------|------------------------|----------------|
| Announcement 1        | Acct Mgmt       | Order Stat  | us Pri        | ices (LP1)     | Trade   | (LP2)    | News & Researd        | ch Cl      | harts T   | ools Mar       | rket Data & Rev         | wards F              | undamenta      | al View       | $\times$ Technical View $\times$ | Ð                                  |                            |                        |                |
| View Price            |                 |             |               |                |         |          |                       |            |           |                |                         | Strear               | ning 🗲 💭       | _ []          | Trade                            |                                    |                            |                        | ×0 -           |
| Watchlist Stocks      |                 |             |               |                |         |          |                       |            |           |                |                         |                      |                |               | EQ SGX / S68 (SGX)               |                                    | Q                          | S68                    |                |
| 📟 SGX 🛛 🔻 To          | p 30 Volume     |             | Sector        |                |         | 🔻 A-Z    | <b>•</b>              |            |           |                | Stock Q Sea             | arch Name /          | Symbol         |               | 7.740                            | Bid                                | 7.740                      | Ask                    | 7.750          |
| Name                  |                 | Rem A       | Last          | Chg            | Chg%    | BVol(K)  | Bid                   | Ask        | SVol(K)   | Vol(K)         | Open                    | High                 | Low            | Prev C        |                                  | BVol (K)                           | 81.9                       | SVol (K)               | 220.3          |
| BHSI29200MBePW1805    | 30@             |             | 0.120         | +0.015         | +14.285 | 200      | 0.120                 | 0.121      | 505       | 214,304.4      | 0.109                   | 0.124                | 0.107          |               | Order Type                       |                                    | Action                     |                        |                |
| Magnus Energy         |                 |             | 0.001         |                |         |          |                       | 0.001      | 190,554.7 | 191,389.1      | 0.001                   | 0.002                | 0.001          |               | Limit Order                      |                                    | BUY                        | SHORT                  |                |
| HSI32200MBeCW1806     | 28@             |             | 0.070         |                |         | 834.3    | 0.069                 | 0.070      | 800       | 153,831.2      | 0.078                   | 0.078                | 0.067          |               |                                  |                                    |                            |                        |                |
| HSI28600MBePW1806     | 28@             |             | 0.131         |                |         | 500      | 0.130                 | 0.131      | 500       | 145,067.4      | 0.120                   | 0.134                | 0.120          |               | Limit Price                      | SGD                                | Quantity                   |                        | Lot Size: 100  |
| Ezion                 |                 |             | 0.143         |                | -9.493  | 511      | 0.142                 | 0.143      | 46.4      | 106,220.6      | 0.150                   | 0.153                | 0.139          |               | 7.73                             |                                    |                            |                        |                |
| HSI32000MBeCW1805     | 30@             |             | 0.037         |                |         | 500      | 0.037                 | 0.038      | 500       | 102,738        | 0.045                   | 0.045                | 0.035          |               | Erce Key                         |                                    |                            |                        |                |
| AusGroup <sup>*</sup> |                 |             | 0.053         |                |         | 2,390    | 0.052                 | 0.053      | 5,312.6   | 38,743.6       | 0.051                   | 0.054                | 0.050          |               | Gross Value:                     |                                    |                            | (                      | 0.00 SGD       |
| 🕽 ThaiBev             |                 |             | 0.845         |                |         | 2,485.5  | 0.845                 | 0.850      | 2,181.8   | 23,400.7       | 0.865                   | 0.870                | 0.840          |               |                                  |                                    |                            |                        |                |
| HSI31200MBeCW1805     | 30@             |             | 0.108         |                |         | 860      | 0.107                 | 0.108      | 810       | 20,676.7       | 0.121                   | 0.121                | 0.103          |               | Payment Type                     |                                    | Settlement C               | urrency                |                |
| 🕽 SingTel             |                 |             | 3.390         |                | -1.166  | 1,945.5  | 3.390                 | 3.400      | 3,506.6   | 15,825.6       | 3.400                   | 3.400                | 3.380          |               | Cash CPF                         | SRS                                | SGD<br>0.000.SCD           | S/I · 100              | 000 900        |
| Genting Sing          |                 | <u>CD</u> 🔶 | 1.170         |                |         | 11,535.9 | 1.160                 | 1.170      | 1,520.5   | 14,201.1       | 1.180                   | 1.190                | 1.160          |               | () Avi. Gasil. 0 30D             | D/ L. 1                            | 0,000 300                  | J/L. 10,0              | 00 300         |
| KrisEnergy            |                 |             | 0.105         |                |         | 1,811.7  | 0.104                 | 0.105      | 5.8       | 13,453.1       | 0.107                   | 0.108                | 0.104          |               |                                  | В                                  | UY                         |                        |                |
|                       |                 |             |               |                |         |          | 0.465                 |            | 0 000 1   | 11 060 4       | 0 400                   | n 40n                |                |               |                                  |                                    |                            |                        |                |
| Jrder Status          |                 |             |               |                |         |          |                       |            |           |                | 1073                    | Stica in             |                |               | news                             |                                    |                            |                        |                |
| Today's Orders 🔻 All  | Orders          | 🔻 U         | odated Time : | 2:29:40 PM     |         |          |                       |            | Withdra   | aw Amend       | Refresh                 | Search Nar           | ne / Symbo     | l             | Search 3                         | Country (All                       | ) *                        | Industry (Al           | d)             |
|                       | Name            |             |               | Order          | Туре    |          | ō                     |            |           | <b>-</b> · · · | Submitted               | Last Exe             | cuted _        |               | Downloaded Date                  | News Headline                      | s                          |                        |                |
| Product Market        | Symbol          | 2           | tatus         | Validit        | ty      | Action   | Submitted             | Iotal      | Executed  | Remaining      | Date/Time               | Date/Tin             | ne Or          | Jer NO.       | Apr 25 2018 02:20 PM             | Wait-And-See T                     | ime For Capital            | land Malaysia ·        | Market Talk    |
| CFD SG                | DBS<br>D05      | I           | Received      | Limit (<br>Dav | Order   | SELL     | Price 29.7.<br>Otv 10 | 7<br>n     |           | 100            | Apr 25 2018<br>12:16 PM |                      | <u>66</u>      | <u>5594</u>   | Apr 25 2018 02:20 PM             | Oil Industry Cau<br>Downturn       | tiously Optimis            | stic Emerging F        | rom            |
|                       | DRS             |             |               | Limit          | Order   |          | Price 29.             | 71         |           |                | Apr 25 2018             |                      |                |               | Apr 25 2018 02:05 PM             | Chinese Carma                      | ker Faw Releas             | es New Hongo           | i Model        |
| SG CFD                | D05             | F           | Received      | Day            | order   |          | Otv 2.147.483.0       | 01         |           | 2,147,483,000  | 12:11 PM                |                      | <u>66</u>      | <u>5590</u>   | Apr 25 2018 02:05 PM             | Nestl Malaysia                     | Kicks Off Fy18             | With Improved          | 11Q            |
|                       | AA              |             |               | Limit (        | Order   |          | Price 0.02            | В          |           |                | Apr 25 2018             |                      |                |               | Apr 25 2018 02:05 PM             | Bursa Malaysia                     | 1St-Quarter Ne             | et Profit Up 12.       | 6% – Update    |
| SGX                   | 5GZ             | ŀ           | Received      | Day            | 01001   |          | Qty 10                | D          |           | 100            | 11:49 AM                |                      | <u>18</u>      | <u>042500</u> | Apr 25 2018 01:04 PM             | S. Korea's Cons<br>On Strong Curre | umer Confiden<br>ency      | ce Worsens Fo          | or 5 Months    |
| EQ SGX                | AA<br>FOZ       |             | Received      | Limit (        | Order   |          | Price 0.02            | 9          |           | 100            | Apr 25 2018             |                      | <u>18</u>      | 042500        | A 05 0010 01:04 DM               | *Bursa Malaysi                     | a Bhd Says Sec             | urities Market         | Expected To    |
|                       | 362             |             |               | Day            |         |          | Qty 10                | 0          |           |                | 11:32 AM                |                      |                |               | Apr 25 2018 01:04 PM             | Improvements                       | en Strong Ecor             | nomic Fundam<br>Imings | entais,        |
| EQ SGX                | AA<br>5GZ       |             |               | Limit (<br>Day | Order   |          | Price 0.034<br>Qty 10 | 4<br>D     |           |                | Apr 25 2018<br>11:31 AM | Apr 25 2<br>11:32 AN | 018<br>1<br>18 | 042500        | Apr 25 2018 01:04 PM             | Bursa Malaysia<br>Summary Table    | Malaysia 1St-C<br>>1818.Ku | Quarter 2018 E         | arnings        |
| EQ SGX                | AA<br>5GZ       | F           | Received      | Limit (        | Order   |          | Price 0.02            | B          |           | 100            | Apr 25 2018             |                      | <u>18</u>      | 042500        | Apr 25 2018 01:04 PM             | Malaysia Apr 1-                    | 25 Palm Oil Exp            | ports 1,157,020        | 0 Tons -       |
|                       |                 |             |               | Limit.         |         |          | Quy 100<br>Delao 1690 | n          |           |                | A 05 0010               | A 05 0               | 010            |               | < <   Page 1 of 54               | 71 > >                             |                            | 中文新闻                   | View Full Vers |
| eov                   | WISCI SINGAPUI  | AL MUX      | last Dana     | Limit          |         | niiv     | 100                   |            |           | 2              | Apr 25 2018             | Apr 25 2             | 018 20         | 104 4         |                                  |                                    |                            |                        |                |

33

Workspaces | Tabs and Widgets | Settings | Alert Settings

## Tabs and Widgets / タブとウィジェット 新しいタブやウィジェットを追加します。

Md STI: 3288.950 (-2.610) \* Hang Seng: 28490.830 (+164.240 < > 🗧 10:56:55 PM 👩 🚽 🔔 Alerts 🙎 My Settings 🚽 🍈 Logout Select from our preset tab layouts below View Price, Trade, Order Status View Price, Trade and Order View Price, Trade, Order Status and Chart-Live for Bonds Product Status for CFD Product and Chart-Live for ETF Product View Price, Trade and Order Status for FT Product View Price, Trade and Order Status for FX Product View Price, Trade and Fund **General Information** or <u>Customize</u> 新しいタブの追加方法 ステップ1:新しいタブを追加するには、[+]ボタン をクリックします。

ステップ 2(a): こちらのリストから、推奨 されるタブレイアウトを一つ選択します。 ステップ 2(b): または、ウィジェットストアの ウィジェットを組み合わせて新しいタブをカス タマイズすることもできます。

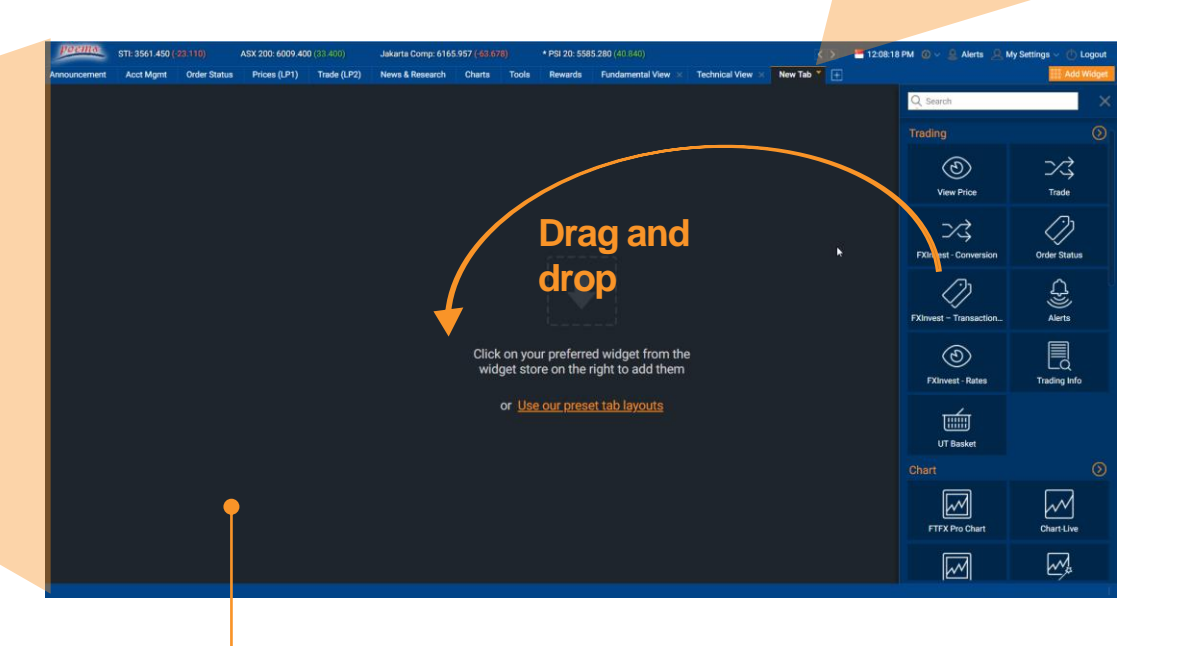

ステップ 3: 新しく作成したタブの矢 印をクリックして、Rename (名前の 変更)、Remove this Tab (削除)、また

New Tab

Rename

Remove this Tab

Save tab as

は Save tab as (保存) します。

- タブごとに最大6つのウィジェットを追加できます

Workspaces | Tabs and Widgets | Settings | Alert Settings

## Settings / 設定

[Settings] で機能および外観の変更を加えます。

a. Preferences 環境設定 お好みのテーマ、言語、フォ ントサイズを選択 **Login and Password** ログイン&パスワード セッションタイムアウト期間 の設定とパスワードの変更 **C.** Alert Settings アラートの設定 通知のオン/オフの切り替え、 通知する注文ステータスの選 択、アラート用のEメールアド レス/携帯電話番号の更新 **Trade Settings** d. 取引の設定

取引関連のアクション、パス ワード認証、デフォルトの取 引数量などの変更

- My Settings Preferences Login and Password Alert Settings Trade Settings **Configure Indices** Configure Search **Configure View Price** Misc Settings Restore Workspace Dual Screen
- スクロールするインデックス のオン/オフの切り替え、表示 するインデックスの選択 **Configure Search** 検索の設定 高度な検索フィルタとオプ ションの変更 **Configure View Price** h. 株価表示の設定 +ウォッチリストのオーバー レイボタンのオン/オフ **Misc. Settings** その他の設定 Twitter ショートカットのオン/ オフを切り替え **Restore Workspace** ワークスペースの復元 タブとワークスペースのレイ アウト全体をデフォルトに戻 す **Dual Screen** デュアルスクリーン このオプションを選択すると 新しい別のPOEMS 2.0 ウィン ドウが開かれる

e. Configure Indices

インデックスの設定

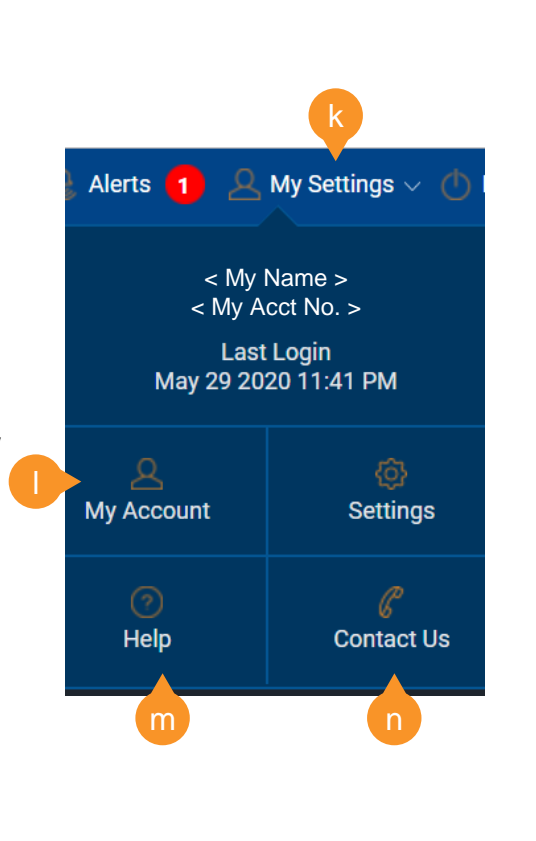

k. My Settings マイ設 定 右上隅の [My Settings] から設定メニューにア クセス My Account マイア カウント 携帯電話番号、Eメール アドレス、SRS /銀行情 報などの表示または更 <mark>m.</mark>新 Help ヘルプ プラットフォーム関連 n.のガイドの参照 Contact Us お問合 せ 取引担当者の詳細の表 示、あるいはメッセー ジの送信

Workspaces | Tabs and Widgets | Settings | Alert Settings

## Alert Settings / アラートの設定 [Settings]でアラートを設定します。

#### 方法 1:

ステップ1:右上隅の [My Settings] から [Settings] メ ニューにアクセスします。

<mark>ステップ 2:</mark> サブメニューで [Alert Settings] を選択します。

ステップ3:アラートの設定をカスタマイズします。

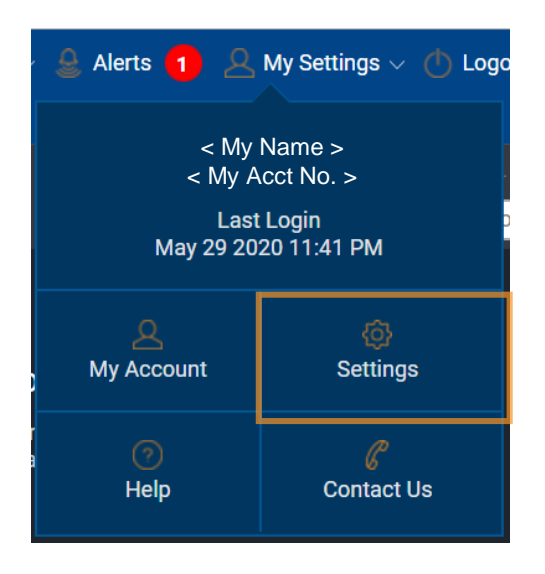

方法 2:

<mark>ステップ1:</mark>右上隅にある [Alerts] メニューに アクセスします。

<mark>ステップ2:</mark> サブメニューで [Settings] を選択 します。

ステップ3:アラートの設定をカスタマイズ します。

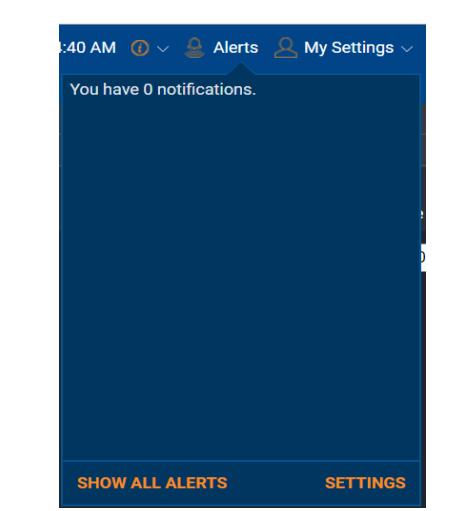

| ly Settings                                                           |                                                                                                    |                                                                                             |                                                                      | ×                                                                             |
|-----------------------------------------------------------------------|----------------------------------------------------------------------------------------------------|---------------------------------------------------------------------------------------------|----------------------------------------------------------------------|-------------------------------------------------------------------------------|
| Preferences<br>Login and Password<br>Alert Settings<br>Trade Settings | Price Alerts 🕐<br>Order Alerts 🔗<br>Email Address :<br>Mobile Number :                                                                          | <ul> <li>☑ Pop-up</li> <li>☑ Pop-up</li> <li>☑ Sound</li> </ul>                             | ☑ Email<br>☑ Email  ■ SM                                             | IS                                                                            |
| Configure Search                                                      |                                                                                                    |                                                                                             |                                                                      |                                                                               |
|                                                                       | Ord                                                                                                    |                                                                                             | Enable Alert                                                         |                                                                               |
| Configure View Price                                                  |                                                                                                    | Done                                                                                        |                                                                      | <b>V</b>                                                                      |
| Misc Settings                                                         | R                                                                                                    | ejected                                                                                     |                                                                      |                                                                               |
| Destare Warkspace                                                     | An                                                                                                    | hended                                                                                      |                                                                      |                                                                               |
| Restore workspace                                                     | Wit                                                                                                    | hdrawn                                                                                      |                                                                      |                                                                               |
| Dual Screen                                                           | Pa                                                                                                    | rt Done                                                                                     |                                                                      |                                                                               |
|                                                                       | C                                                                                                    | others                                                                                      |                                                                      | 2                                                                             |
|                                                                       | Key in Yo                                                                                                    | ur Password :                                                                               |                                                                      |                                                                               |
|                                                                       |                                                                                                    | Reset to Default                                                                            | 2                                                                    |                                                                               |
|                                                                       | Disclaimer:<br>Price Alert/Order Alert in POEMS should<br>accepts no liability whatsoever for any o<br>Alert, Please confirm your order through | only serve as a guide and sh<br>damages resulting from the<br>your trading representative o | ould not be relied up<br>use of or reliance o<br>r check under Order | oon in any way. PSPL<br>In this service. For Order<br>Status, Order Processed |

注:価格アラートと注文アラートの詳細は、 🕐 をクリックしてください。